## Install Linux on AWS

YoungMin Kwon

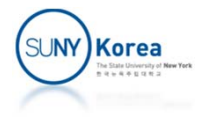

## Amazon Web Services (AWS)

- Cloud computing
  - Computer system resources (storage, computing power, ...) available to the user ondemand
- Amazon Web Services (AWS)
  - AWS is a cloud computing platform provided by Amazon

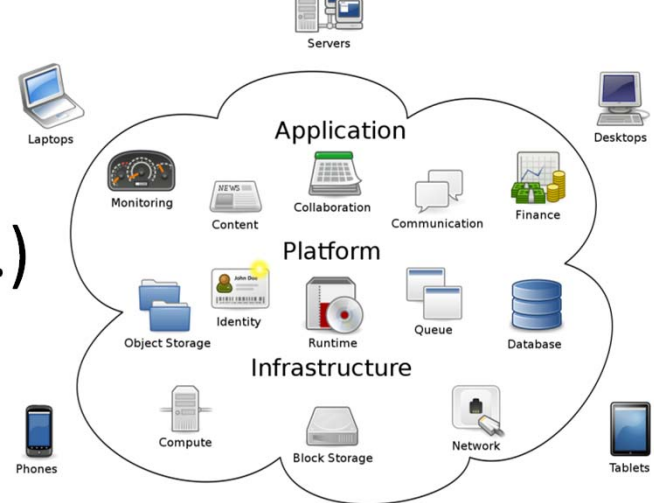

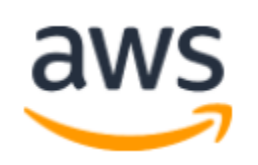

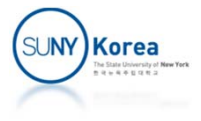

### Create an AWS Account

#### Goto

- https://aws.amazon.com
- Click on "Create an AWS Account" button...

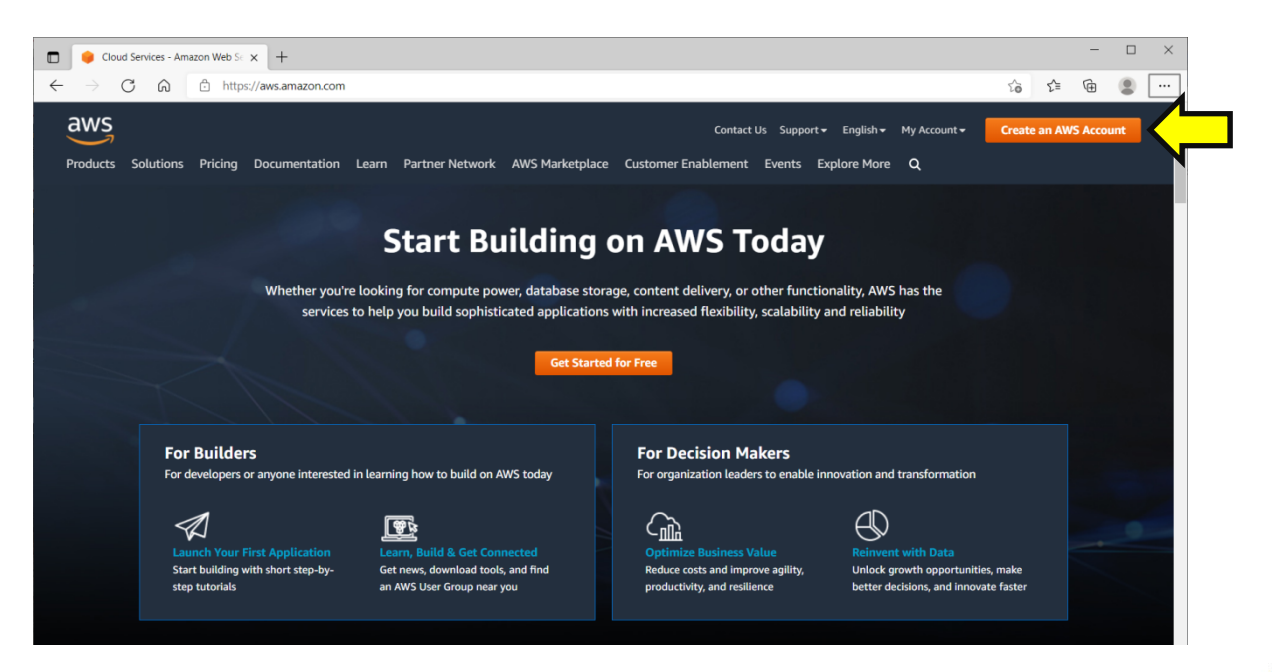

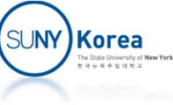

#### **Create an AWS Account**

#### Create a free tier account

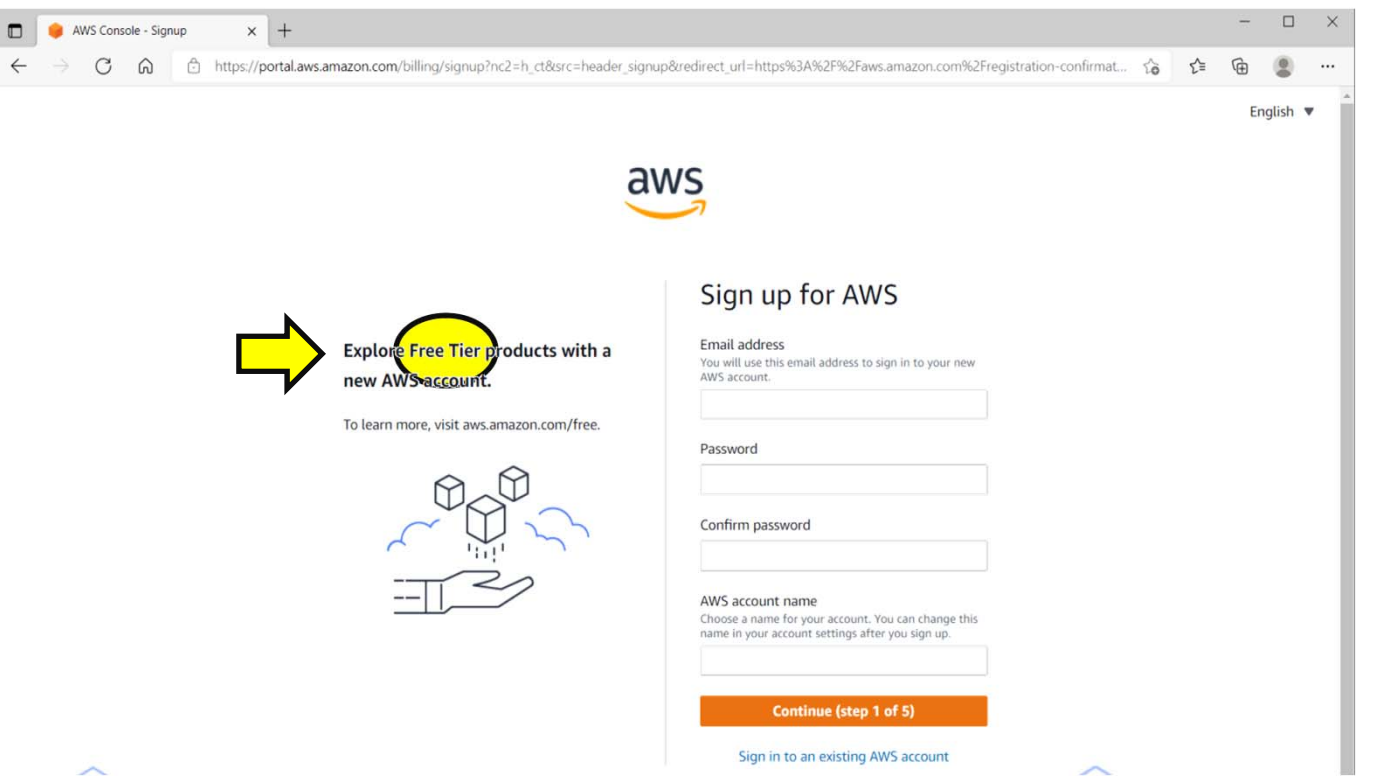

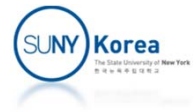

## Set Free Tier Usage Alerts

 My Account ⇒ Billing preferences ⇒ Check Receive Free Tier Usage Alerts

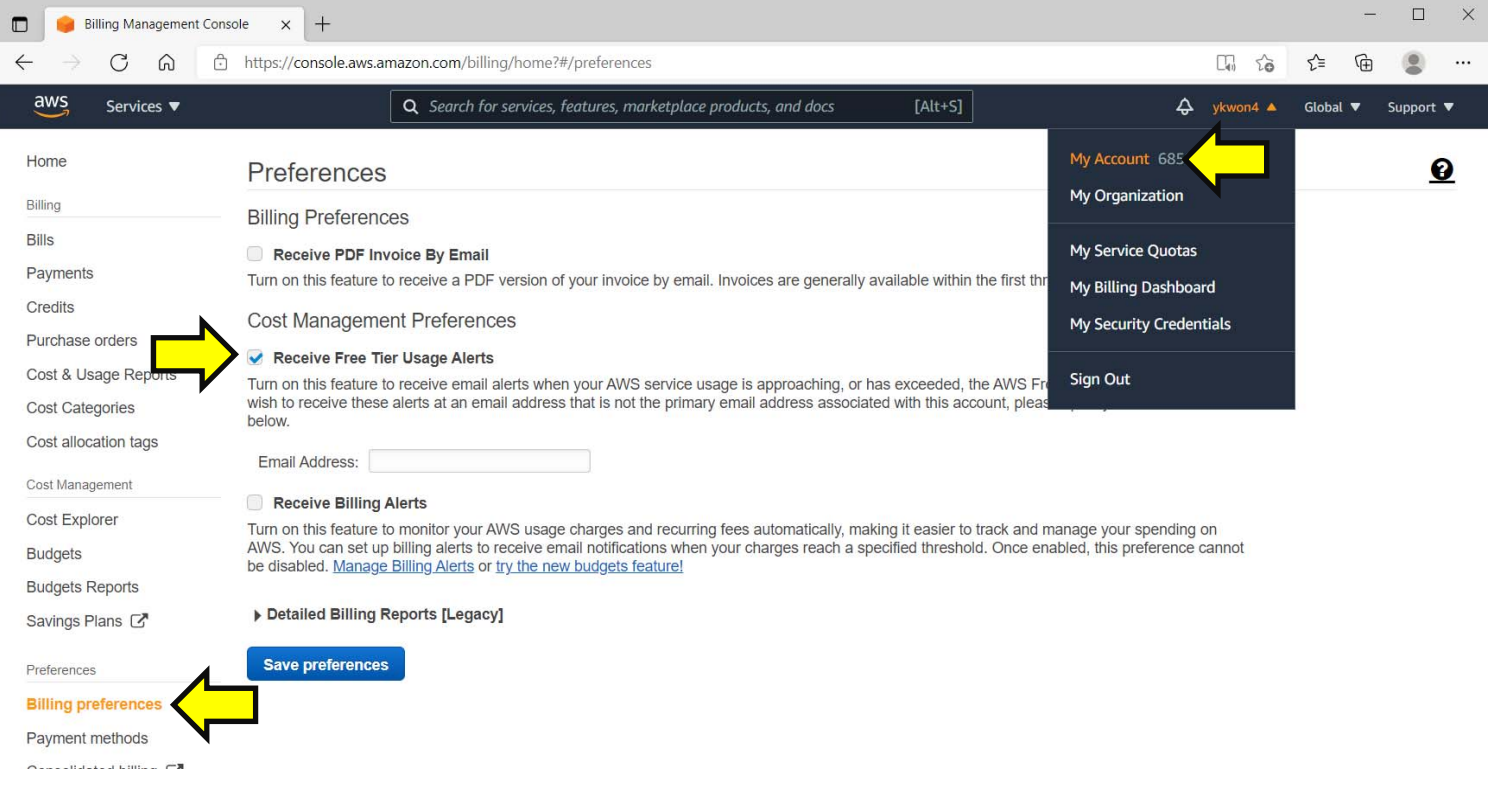

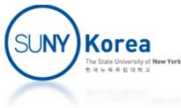

#### ■ Sign in ⇒ Launch a virtual machine with EC2

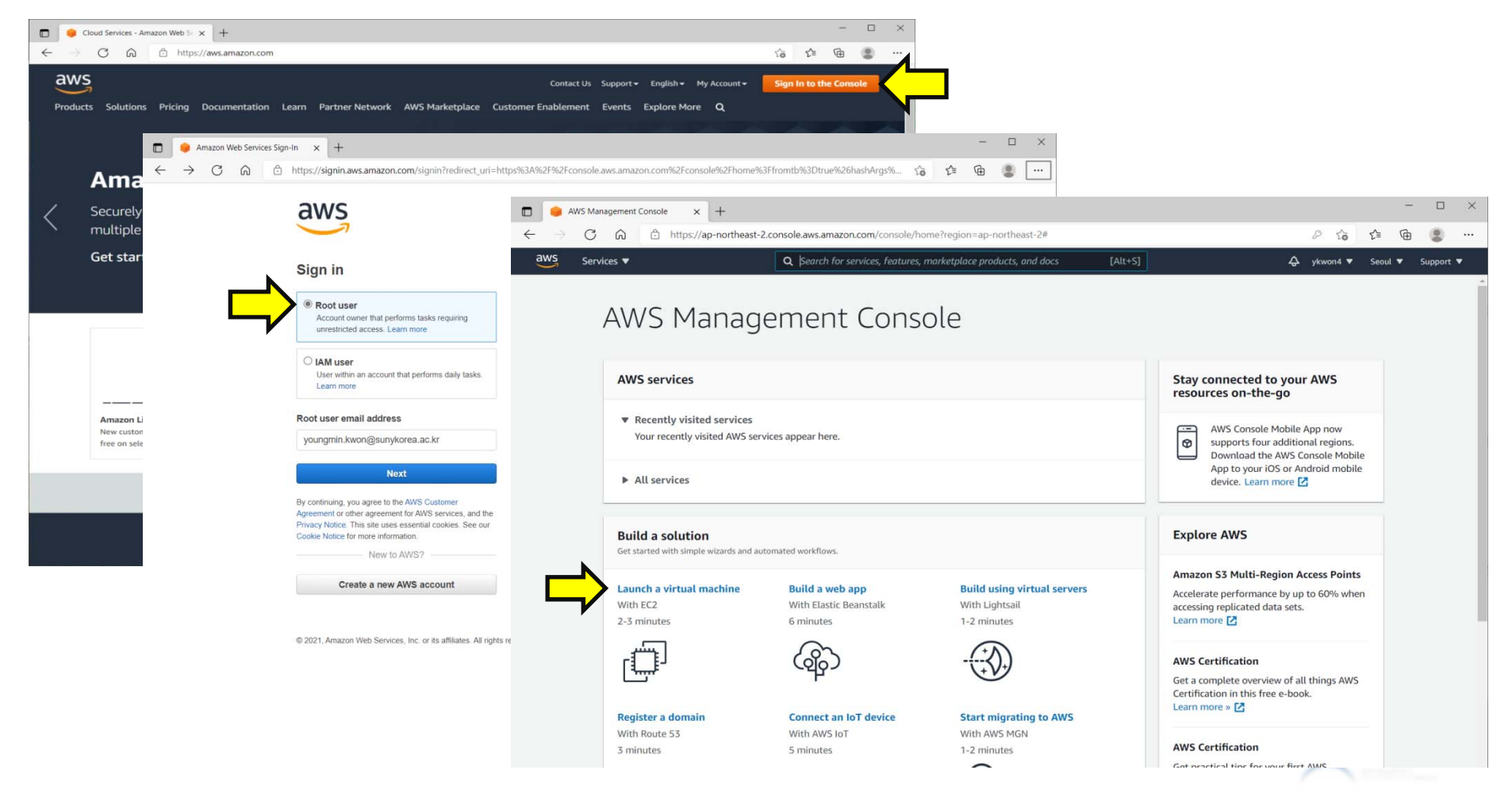

- Mark "Free tier only"
- Select the latest 64-bit (x86) LTS version of Ubuntu
  - LTS: Long Term Support

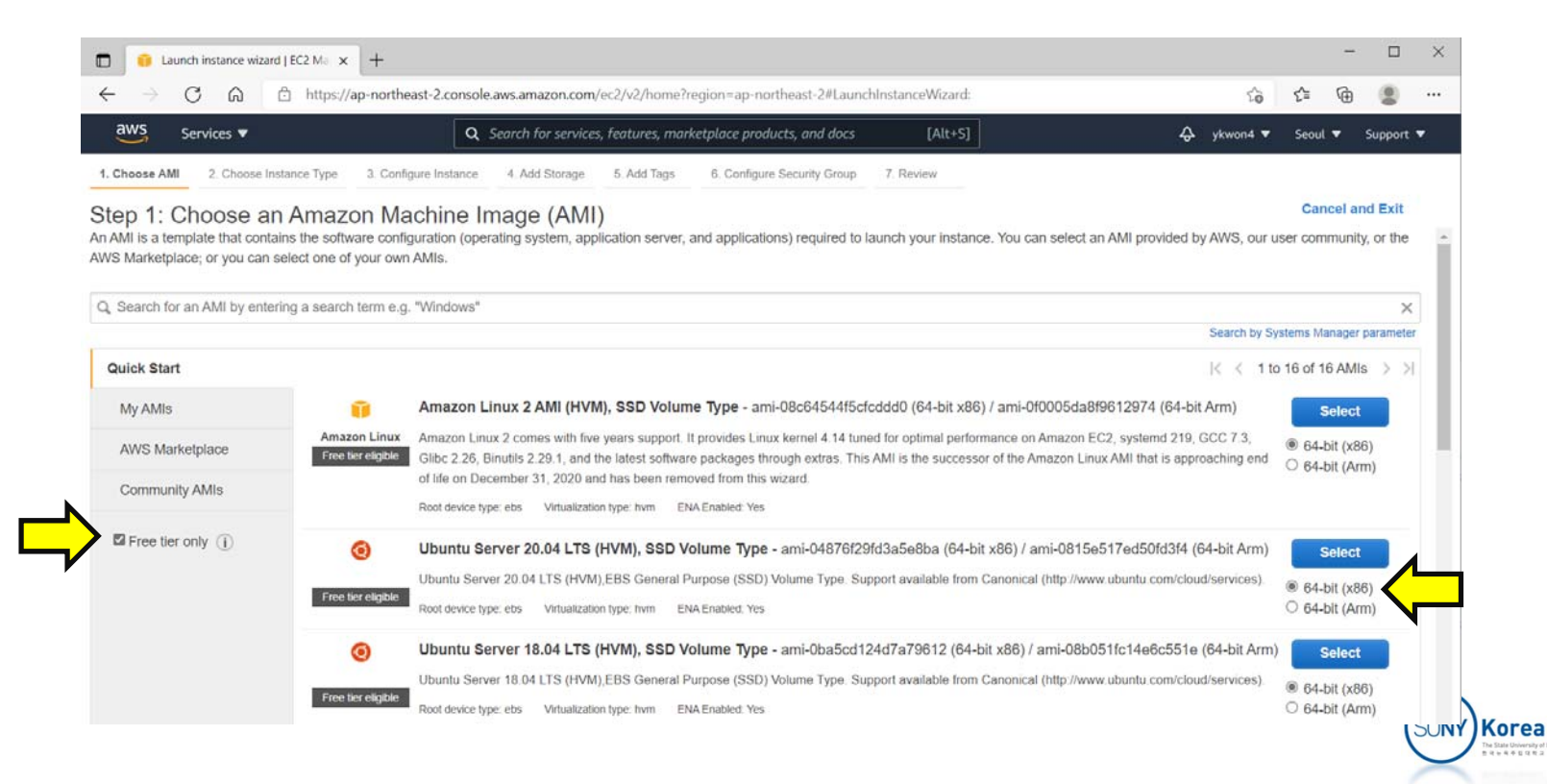

- Select t2.micro ( Free tier eligible )
- Click on "Next: Configure Instance Details"

|                               |                                                                                             |                                                               |                                                      |                                                    | NUMBER OF STREET                                                    | 1000000                                                     |                                                            |                |
|-------------------------------|---------------------------------------------------------------------------------------------|---------------------------------------------------------------|------------------------------------------------------|----------------------------------------------------|---------------------------------------------------------------------|-------------------------------------------------------------|------------------------------------------------------------|----------------|
| aws                           | Services V                                                                                  | C                                                             | Search for services, I                               | leatures, marketplace p                            | roducts, and docs [A                                                | lt+S]                                                       |                                                            | Suppo          |
| 1. Choos                      | e AMI 2. Choose Instance Type                                                               | e 3. Configure Inst                                           | ance 4. Add Storage                                  | 5. Add Tags 6. C                                   | Configure Security Group 7. Revi                                    | ew                                                          |                                                            |                |
| Step<br>Amazon I<br>networkin | 2: Choose an Insta<br>EC2 provides a wide selection o<br>ng capacity, and give you the flex | ance Type<br>of instance types opti<br>xibility to choose the | mized to fit different us<br>appropriate mix of reso | e cases. Instances are<br>ources for your applicat | virtual servers that can run appl<br>lons. Learn more about instanc | ications. They have varying core types and how they can mee | mbinations of CPU, memory, stor<br>t your computing needs. | age, and       |
| Filter by:                    | All instance families 👻                                                                     | Current gener                                                 | ation ~ Show/Hig                                     | de Columns                                         |                                                                     |                                                             |                                                            |                |
| Curren                        | tly selected: t2.micro (- ECUs,                                                             | 1 vCPUs, 2.5 GHz,                                             | , 1 GIB memory, EBS o                                | only)                                              |                                                                     |                                                             |                                                            |                |
|                               | Family -                                                                                    | Туре -                                                        | vCPUs 🕕 🔹                                            | Memory (GiB) -                                     | Instance Storage (GB) ① -                                           | EBS-Optimized Available                                     | Network Performance ① -                                    | IPv6<br>Suppor |
|                               | 12                                                                                          | t2.nano                                                       | 1                                                    | 0.5                                                | EBS only                                                            | -                                                           | Low to Moderate                                            | Yes            |
| •                             | t2                                                                                          | t2.micro<br>Free tier eligible                                | 1                                                    | 1                                                  | EBS only                                                            |                                                             | Low to Moderate                                            | Yes            |
|                               | 12                                                                                          | t2.small                                                      | 1                                                    | 2                                                  | EBS only                                                            | -                                                           | Low to Moderate                                            | Yes            |
|                               | t2                                                                                          | t2.medium                                                     | 2                                                    | 4                                                  | EBS only                                                            |                                                             | Low to Moderate                                            | Yes            |
|                               | t2                                                                                          | t2.large                                                      | 2                                                    | 8                                                  | EBS only                                                            |                                                             | Low to Moderate                                            | Yes            |
|                               | t2                                                                                          | t2.xlarge                                                     | 4                                                    | 16                                                 | EBS only                                                            | -                                                           | Moderate                                                   | Yes            |
|                               | t2                                                                                          | t2.2xlarge                                                    | 8                                                    | 32                                                 | EBS only                                                            | -                                                           | Moderate                                                   | Yes            |
|                               | t3                                                                                          | t3.nano                                                       | 2                                                    | 0.5                                                | EBS only                                                            | Yes                                                         | Up to 5 Gigabit                                            | Yes            |
|                               | t3                                                                                          | t3.micro                                                      | 2                                                    | 1                                                  | EBS only                                                            | Yes                                                         | Up to 5 Gigabit                                            | Yes            |
|                               | t3                                                                                          | t3.small                                                      | 2                                                    | 2                                                  | EBS only                                                            | Yes                                                         | Up to 5 Gigabit                                            | Yes            |
|                               |                                                                                             |                                                               | 0                                                    |                                                    | EBC asks                                                            | Var                                                         | Up to 5 Cleable                                            | Vec            |

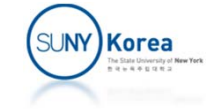

#### Click on "Next: Configure Instance Details"

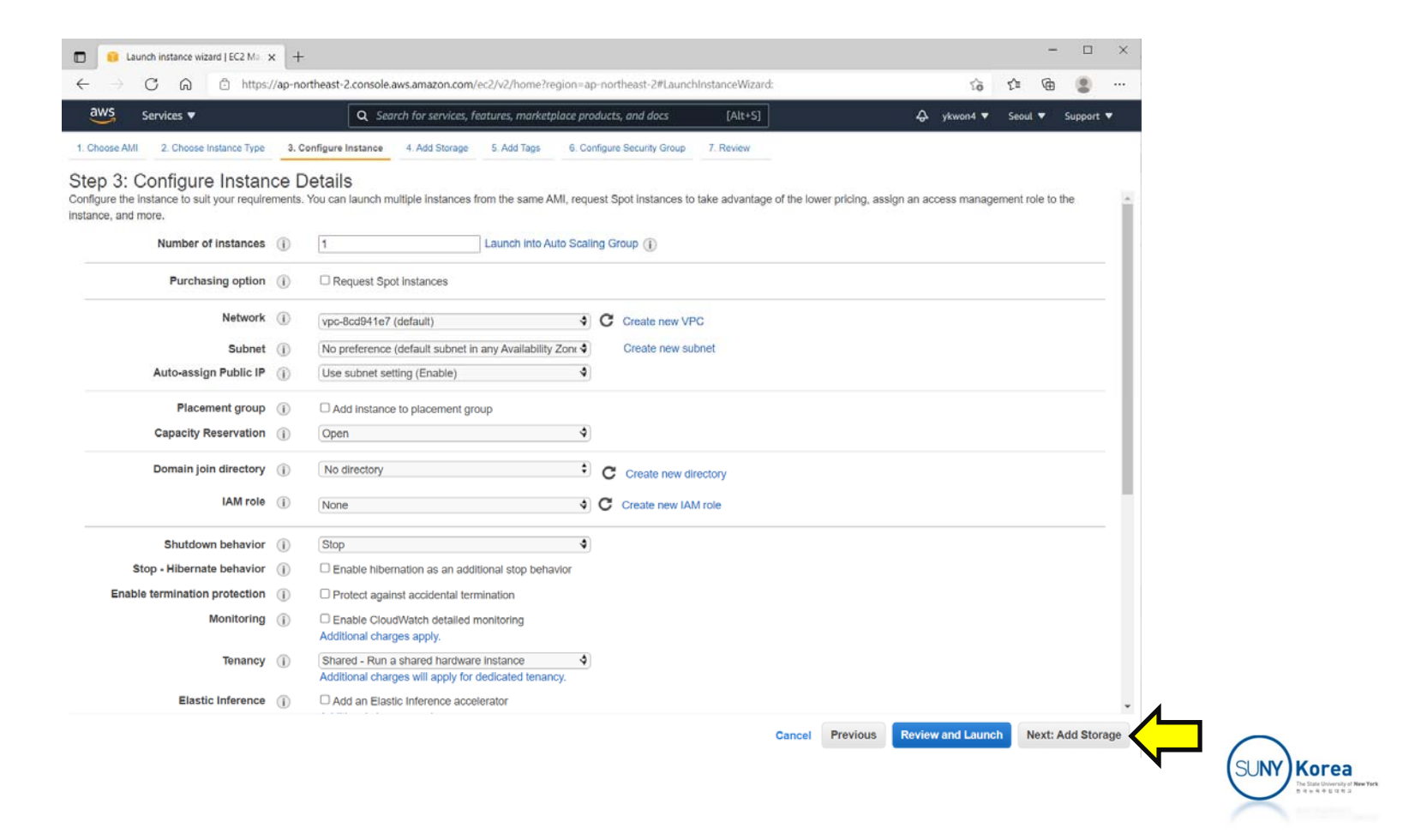

- Enter 30 to Size (GiB)
- Click on "Review and Launch"

| Launch instance wiza                                                                                                | zard   EC2 Mair 🗙                                     | +                                                  |                                    |                                    |                                        |                    |                            |                                |                          |                          | -        |         | ×   |
|----------------------------------------------------------------------------------------------------|-------------------------------------------------------|----------------------------------------------------|------------------------------------|------------------------------------|----------------------------------------|--------------------|----------------------------|--------------------------------|--------------------------|--------------------------|----------|---------|-----|
| $\leftrightarrow$ $\rightarrow$ $O$ $\Leftrightarrow$                                                               | https://ap                                            | -northeast-2.console.a                             | aws.amazon.com                     | n/ec2/v2/hom                       | e?region=ap-nor                        | rtheast-2#Launch   | InstanceWiz                | ard:                           |                          | î                        | £≡ (⊕    | ۲       |     |
| aws Services 🔻                                                                                                    |                                                       | Q Sea                                              | rch for services,                  | features, man                      | ketplace product                       | s, and docs        | [Alt+S                     | 5]                             |                          | \$ ykwon4 ▼              | Seoul 🔻  | Support | •   |
| 1. Choose AMI 2. Choose In                                                                                          | Instance Type                                         | 3. Configure Instance                              | 4. Add Storage                     | 5. Add Tags                        | s 6. Configure                         | e Security Group   | 7. Review                  |                                |                          |                          |          |         |     |
| Step 4: Add Stora<br>our instance will be launched<br>dit the settings of the root vo<br>orage options in Amazon EC | age<br>ed with the followi<br>olume. You can a<br>C2. | ing storage device set<br>Ilso attach additional E | lings. You can a<br>BS volumes aft | ittach addition:<br>er launching a | al EBS volumes a<br>an instance, but n | and instance store | e volumes te<br>volumes. L | o your instanc<br>earn more ab | e, or<br>lout            |                          |          |         |     |
| Volume Type (i)                                                                                                    | Device (j)                                            | Snapshot (j)                                       | Size                               | (GiB) (j                           | Volume Type                            | ə (j)              |                            | IOPS (j)                       | Throughput<br>(MB/s) (j) | Delete on<br>Termination | Encrypti | on 🕕    |     |
| Root /c                                                                                                    | /dev/sda1                                             | snap-050dcc44t                                     | 30                                 |                                    | General Purp                           | pose SSD (gp2)     | ~                          | 100 / 3000                     | N/A                      |                          | Not Encr | ypte 👻  |     |
| Add New Volume<br>Free tier eligible custome<br>usage restrictions.                                                 | ers can get up to                                     | 30 GB of EBS Genera                                | I Purpose (SSD                     | )) or Magnetic                     | storage. Learn r                       | more about free    | usage tier el              | igibility and                  |                          |                          |          |         |     |
|                                                                                                    |                                                       |                                                    |                                    |                                    |                                        |                    |                            | Canc                           | Previous                 | Review and Lau           | inch     | d T     | ags |

#### Click on "Launch"

| Eaunch instance wizard   EC2 M                                                                                                    | • × +                                                                    |                                                                                    |                                                                                                    |                                                                                                   |                         |                         |             | × |
|----------------------------------------------------------------------------------------------------|--------------------------------------------------------------------------|------------------------------------------------------------------------------------|----------------------------------------------------------------------------------------------------|---------------------------------------------------------------------------------------------------|-------------------------|-------------------------|-------------|---|
|                                                                                                    | ps://ap-northeast-2.cc                                                   | onsole.aws.amazon.com/ec                                                           | :2/v2/home?region=ap-northeast-2#Lau                                                                                         | inchInstanceWizard:                                                                               | ίσ                      | ¢≞ @                    |             |   |
| WS Services ▼                                                                                                    | (                                                                        | <b>Q</b> Search for services, fea                                                  | tures, marketplace products, and docs                                                                                        | [Alt+S]                                                                                           |                         | Seoul 🔻                 | Support 🔻   |   |
| ose AMI 2. Choose Instance Ty                                                                                                    | pe 3. Configure Insta                                                    | ince 4. Add Storage                                                                | 5. Add Tags 6. Configure Security Group                                                                                      | 7. Review                                                                                         |                         |                         |             |   |
| p 7: Review Instance<br>e review your instance launch de                                                                                                    | Ce Launch<br>tails. You can go back                                      | to edit changes for each s                                                         | ection. Click <b>Launch</b> to assign a key pa                                                                               | Ir to your instance and complete the launch                                                       | process.                |                         |             |   |
| Your instances may be according to the second second secon | es' security. Your<br>essible from any IP ad<br>al ports in your securit | security group, laund<br>dress. We recommend that<br>ty group to facilitate access | ch-wizard-2, is open to the worl<br>at you update your security group rules to<br>a to the application or service you're run | d.<br>o allow access from known IP addresses onl<br>ning, e.g., HTTP (80) for web servers. Edit s | ly.<br>ecurity groups   |                         |             |   |
| II Deteile                                                                                                    |                                                                          |                                                                                    |                                                                                                    |                                                                                                   |                         |                         | EditAM      |   |
| I DetallS                                                                                                    | ALTS (HVM) SSD V                                                         | /olume Type . ami-0487                                                             | 6f29fd3a5e8ba                                                                                                    |                                                                                                   |                         |                         | CUILAMI     |   |
| Free 6er Ubuntu Server 20.04 LT:<br>eligible Root Device Type: ebs: Ma<br>Instance Type                                                                                                    | S (HVM),EBS General F<br>dualization type: hvm                           | <sup>3</sup> urpose (SSD) Volume Type                                              | . Support available from Canonical (http://w                                                                                 | ww.ubuntu.com/cloud/services).                                                                    |                         | Edit ins                | tance type  |   |
| Instance Type ECU                                                                                                    | s vCPUs                                                                  | Memory (GiB)                                                                       | Instance Storage (GB)                                                                                                    | EBS-Optimized Available                                                                           | Network Perform         | ance                    |             |   |
| t2.micro -                                                                                                    | 1                                                                        | 1                                                                                  | EBS only                                                                                                    | •                                                                                                 | Low to Moderate         |                         |             | н |
|                                                                                                    |                                                                          |                                                                                    |                                                                                                    |                                                                                                   |                         |                         |             |   |
| curity Groups                                                                                                    |                                                                          |                                                                                    |                                                                                                    |                                                                                                   |                         | Edit secu               | rity groups |   |
| Security Groups                                                                                                    | unch-wizard-2<br>unch-wizard-2 created                                   | J 2021-09-06T09:51:19.72                                                           | :1+09:00                                                                                                    |                                                                                                   |                         | Edit secu               | rity groups | 5 |
| ecurity Groups<br>ecurity group name la<br>escription la<br>Type ()                                                                                                    | unch-wizard-2<br>unch-wizard-2 created<br>Protocol (j                    | 1 2021-09-06T09:51:19.72<br>)                                                      | 1+09:00 Port Range ①                                                                                                    | Source ()                                                                                         | Description ()          | Edit secu               | rity groups | 5 |
| ecurity Groups<br>description la<br>Type ()<br>SSH                                                                                                    | unch-wizard-2<br>unch-wizard-2 created<br>Protocol ()<br>TCP             | 1 2021-09-06T09:51:19.72                                                           | 11+08:00<br>Port Range ①<br>22                                                                                               | Source ()<br>0.0.0.0/0                                                                            | Description $(\hat{I})$ | Edit secu               | rity groups | 5 |
| Security Groups Security group name Description Ia Type SSH Issue Instance Details                                                                                                    | unch-wizard-2<br>unch-wizard-2 created<br>Protocol ()<br>TCP             | d 2021-09-06T09:51:19.72<br>)                                                      | 11+09:00<br>Port Range (j)<br>22                                                                                             | Source ()<br>0.0.0.0/0                                                                            | Description ()          | Edit secu<br>Edit insta | rity groups | 5 |

- Select "Create a new key pair"
- Enter a Key pair name
- Click on "Download Key Pair"

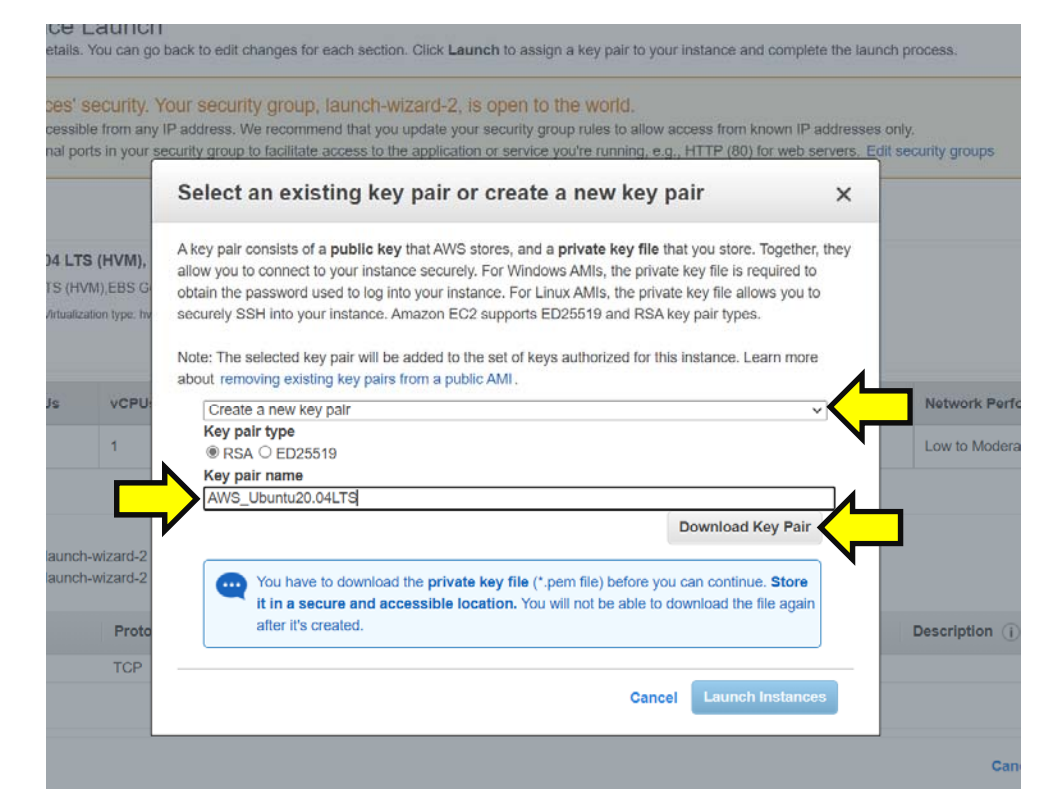

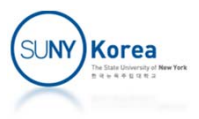

#### Download the Key pair

Email the .pem file to yourself (to access the VM from other machines)

|                                                         | Select an existing key pair or create a new key pair                                                                                                    |               |
|---------------------------------------------------------|----------------------------------------------------------------------------------------------------|---------------|
|                                                         | Select all existing key pair of cleate a new key pair                                                                                                    |               |
| 4 LTS (HVM),<br>S (HVM),EBS G<br>Intualization type: hv | A key pair consists of a <b>public key</b> that AWS stores, and a <b>private key file</b> that you store. Together, they allow you to connect to your instance securely. For Windows AMIs, the private key file is required to obtain the password used to log into your instance. For Linux AMIs, the private key file allows you to securely SSH into your instance. Amazon EC2 supports ED25519 and RSA key pair types. |               |
|                                                         | Note: The selected key pair will be added to the set of keys authorized for this instance. Learn more                                                                                                    |               |
|                                                         | about removing existing key pairs from a public AMI.                                                                                                    |               |
| s VCPU:                                                 | Create a new key pair                                                                                                    | Network Per   |
| 4                                                       | Key pair type                                                                                                    | Louista Mada  |
| 1                                                       |                                                                                                    | Low to Model  |
|                                                         | Key pair name                                                                                                    |               |
|                                                         | AWS_Ubuntu20.04LTS                                                                                                    |               |
|                                                         | Download Key Pair                                                                                                    |               |
| aunch-wizard-2                                          | N                                                                                                    |               |
| aunch-wizard-2                                          |                                                                                                    |               |
|                                                         | it in a secure and accessible location. You will not be able to download the file again                                                                                                    |               |
| Proto                                                   | after it's created.                                                                                                    | Description ( |
|                                                         |                                                                                                    |               |
| TCP                                                     |                                                                                                    |               |
|                                                         |                                                                                                    |               |

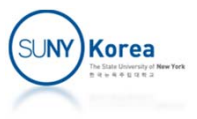

- Click on "Launch Instances"
- Click on "View Instances"

| A key pair consists of a public key that AWS stores, and a private key file that you store. Together, they allow you to connect to your instance securely. For Windows AMIs, the private key file is required to obtain the password used to log into your instance. For Linux AMIs, the private key file allows you to securely SSH into your instance. Amazon EC2 supports ED25019 and RSA key pair types.         Is       VCPU         Interesting a new key pair       Image: State in the password used to log into your instance. For Linux AMIs, the private key file allows you to securely SSH into your instance. Amazon EC2 supports ED25019 and RSA key pair types.         Note: The selected key pair will be added to the set of keys authorized for this instance. Learn more about removing existing key pairs from a public AMI.       Networ         Internet into a secure in the pair from a public AMI.       Create a new key pair       Networ         Internet into a secure and excessible location.       Download Key Pair       Low to I         Internet into a secure and accessible location. You will not be able to download the file again after the pair into a secure and accessible location. You will not be able to download the file again after the remeted.       Into a secure and accessible location. You will not be able to download the file again after the remeted. | bessible from any<br>hal ports in your s                 |
|----------------------------------------------------------------------------------------------------|----------------------------------------------------------|
| 4 LTS (HVM),       A key pair consists of a public key that AWS stores, and a private key file that you store. Together, they allow you to connect to your instance securely. For Windows AMIs, the private key file is required to obtain the password used to log into your instance. For Linux AMIs, the private key file is required to securely SH into your instance. Anazon EC2 supports ED25519 and RSA key pair types.         Note: The selected key pair will be added to the set of keys authorized for this instance. Learn more about removing existing key pairs from a public AMI.       Netword         1       Create a new key pair       v         Key pair type       @ RSA OED25519         Key pair name       RVS_Ubuntu20.04LTS         Aunch-wizzerd-2       You have to download the private key file ('pem file) before you can continue. Store it in a secure and accessible location. You will not be able to download the file again after the reserved.                                                                                                    |                                                          |
| VCPU     Create a new key pair     Key pair type     RAA © ED25519     Key pair name     AWS_Ubuntu20.04LTS     Download Key Pair     aunch-wizards2     aunch-wizards2     Wou have to download the private key file (* pem file) before you can continue. Store     It in a secure and accessible location. You will not be able to download the file again     athe file screated                                                                                                    | M LTS (HVM),<br>TS (HVM),EBS G-<br>trouateation type: Na |
|                                                                                                    | s vCPU                                                   |
| Download Key Pair<br>aunch-wizard-2<br>aunch-wizard-2<br>aunch-wizard-2<br>You have to download the private key file (*.pem file) before you can continue. Store<br>it in a secure and accessible location. You will not be able to download the file again<br>after the resterior                                                                                                    | 1                                                        |
| aunch-wizard-2<br>aunch-wizard-2<br>You have to download the private key file (* perm file) before you can continue. Store<br>it in a secure and accessible location. You will not be able to download the file again<br>after the resterior                                                                                                    |                                                          |
| after it's created                                                                                                    | aunch-wizard-2<br>aunch-wizard-2                         |
| Proto Descripti                                                                                                    | Proto                                                    |
| Cancel Launch Instances                                                                                                    | TCP                                                      |

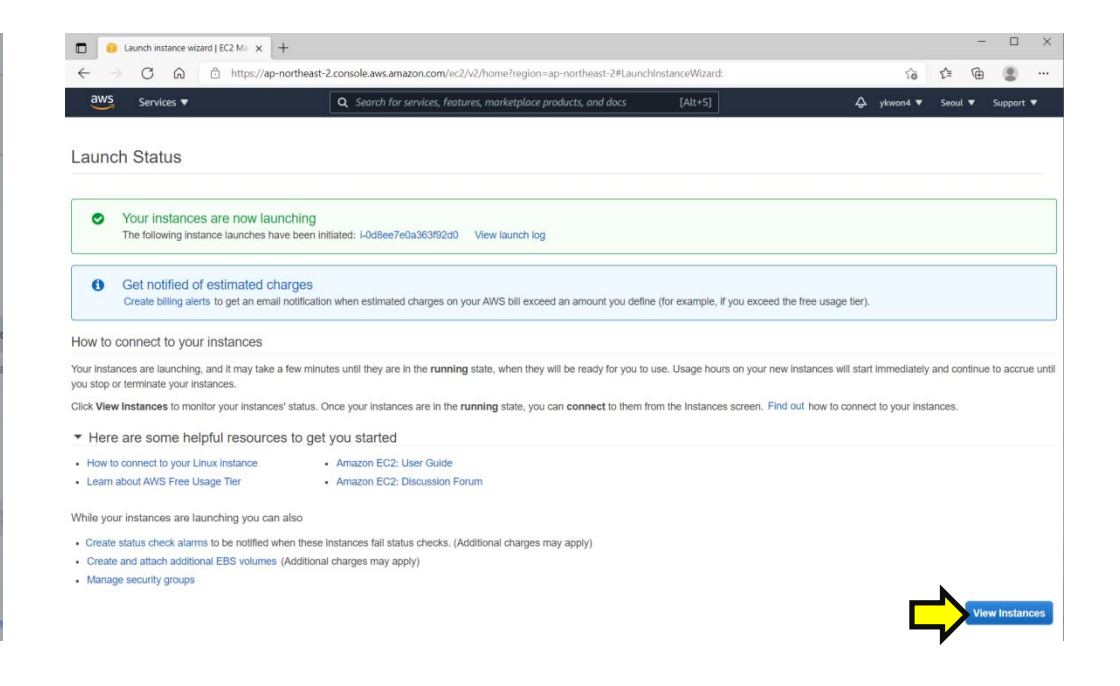

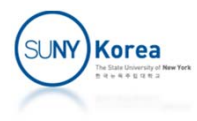

- Wait until Status check becomes green
  - May need to refresh the page

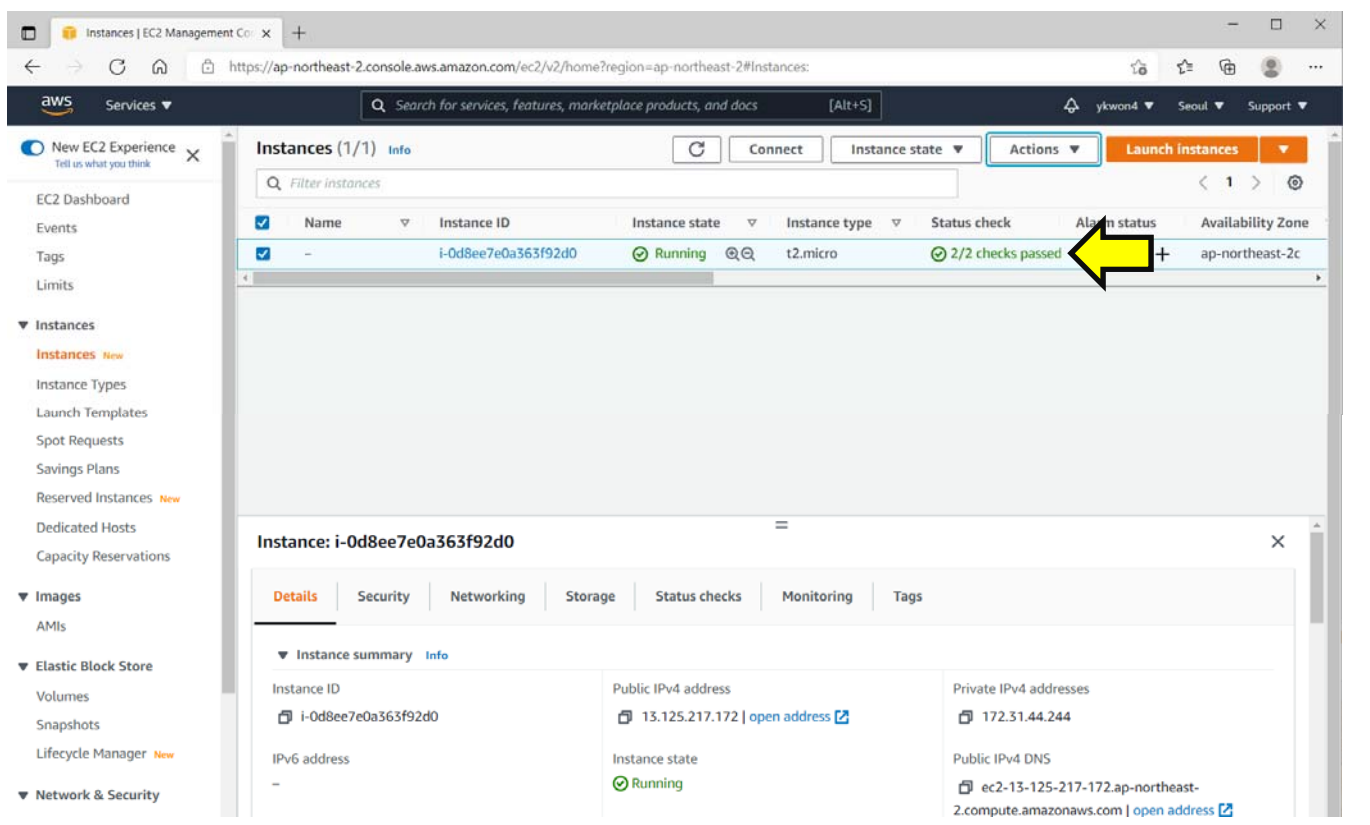

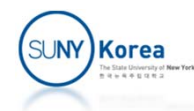

"Instances" ⇒ Select the VM you created ⇒
 "Actions" ⇒ "Connect"

|                                                                                                    | Q Search for services, features, marketplace products, and docs [Alt+S]                                                                             | 😞 ykwon4 🔻 Seoul 🤊       | Support V      |
|----------------------------------------------------------------------------------------------------|----------------------------------------------------------------------------------------------------|--------------------------|----------------|
| New EC2 Experience ×                                                                                                    | Instances (1/1) Info Connect Instance state V                                                                                                    | Actions 🔺                | ces 🔻          |
| Ten us what you think                                                                                                    | Q Filter Instances                                                                                                    | Connect                  | 1 > @          |
| EC2 Dashboard                                                                                                    | Name      V Instance ID Instance state      V Instance type      V Status ch                                                                        | View details             | ilability Zone |
| Tags                                                                                                    | ✓ - i-0d8ee7e0a363f92d0                                                                                                    | Manage instance state    | ortheast-2c    |
| Limits                                                                                                    |                                                                                                    | Networking               | •              |
| ▼ Instances                                                                                                    |                                                                                                    | Security ►               |                |
| Instances New                                                                                                    |                                                                                                    | Image and templates      |                |
| Instance Types                                                                                                    |                                                                                                    | Monitor and troubleshoot |                |
| Launch Templates                                                                                                    |                                                                                                    |                          |                |
| Launen remplates                                                                                                    |                                                                                                    |                          |                |
| Spot Requests                                                                                                    |                                                                                                    |                          |                |
| Spot Requests<br>Savings Plans                                                                                           |                                                                                                    |                          |                |
| Spot Requests<br>Savings Plans<br>Reserved Instances New                                                                 |                                                                                                    |                          |                |
| Spot Requests<br>Savings Plans<br>Reserved Instances New<br>Dedicated Hosts                                              | Instance: i-0d8ee7e0a363f92d0                                                                                                    |                          | ×              |
| Spot Requests<br>Savings Plans<br>Reserved Instances New<br>Dedicated Hosts<br>Capacity Reservations                     | Instance: i-0d8ee7e0a363f92d0                                                                                                    |                          | ×              |
| Spot Requests<br>Savings Plans<br>Reserved Instances New<br>Dedicated Hosts<br>Capacity Reservations                     | Instance: i-0d8ee7e0a363f92d0<br>Details Security Networking Storage Status checks Monitoring Tags                                                  |                          | ×              |
| Spot Requests<br>Savings Plans<br>Reserved Instances New<br>Dedicated Hosts<br>Capacity Reservations<br>V Images<br>AMIs | Instance: i-0d8ee7e0a363f92d0       =         Details       Security       Networking       Storage       Status checks       Monitoring       Tags |                          | ×              |

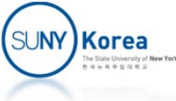

- Click on "SSH client" tab
  - Copy the line after Example:

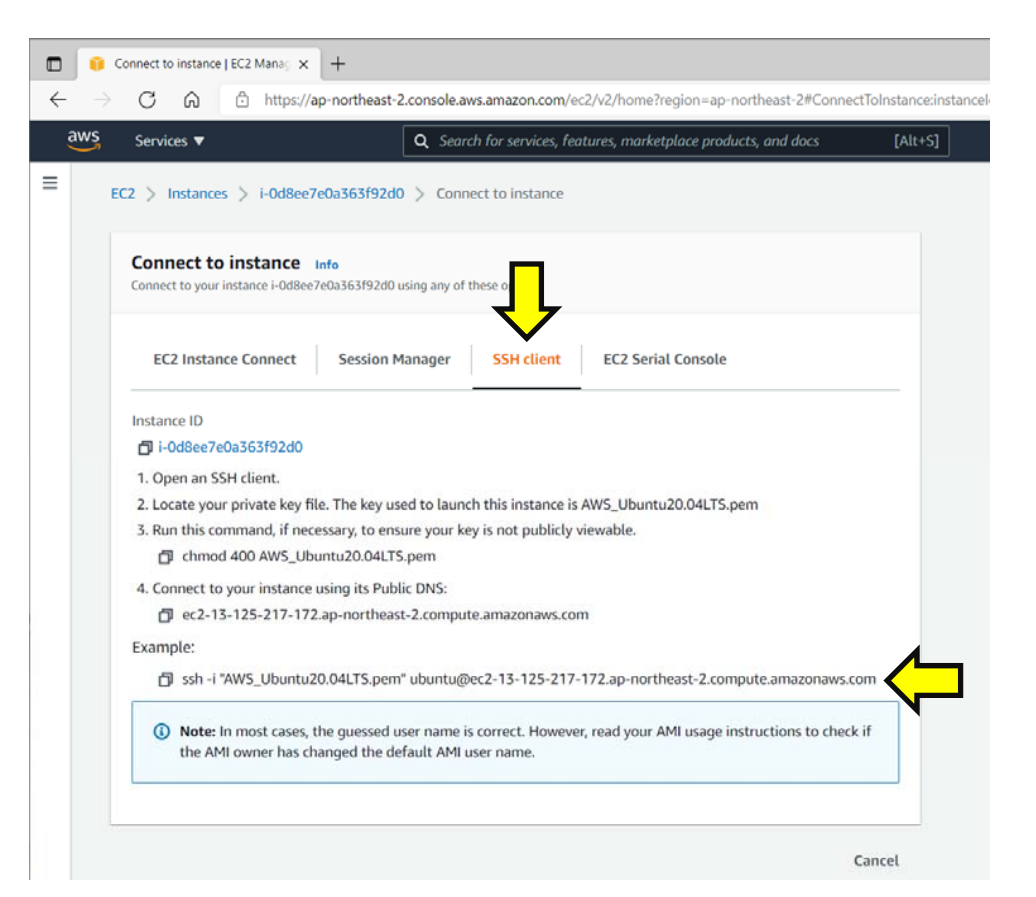

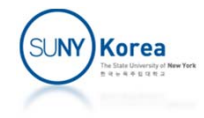

# Connect to the VM (Linux, Mac)

- Create a .sh file with the following contents
  - It will run ssh
  - E.g. vi sshaws.sh

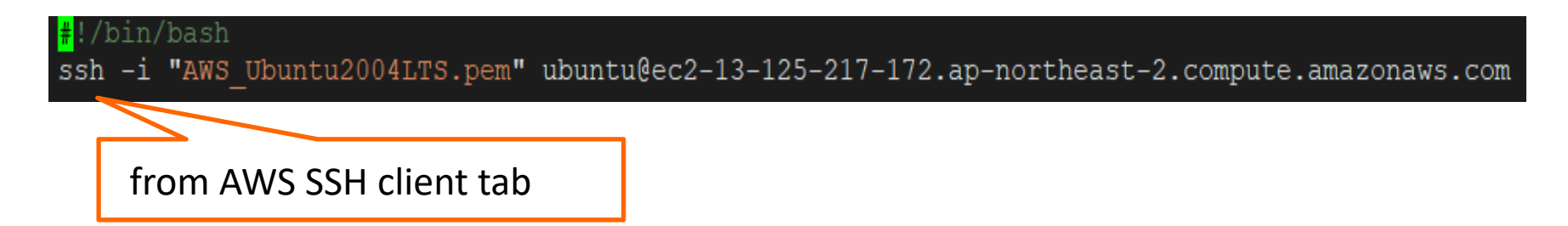

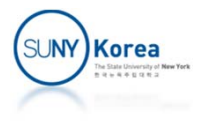

## Connect to the VM (Linux, Mac)

- Remove rwx permissions from the .pem file
  - chmod go-rwx AWS\_Ubuntu2004LTS.pem
- Add x permission to the .sh file
  - chmod u+x sshaws.sh
- Run the .sh file
  - ./sshaws.sh

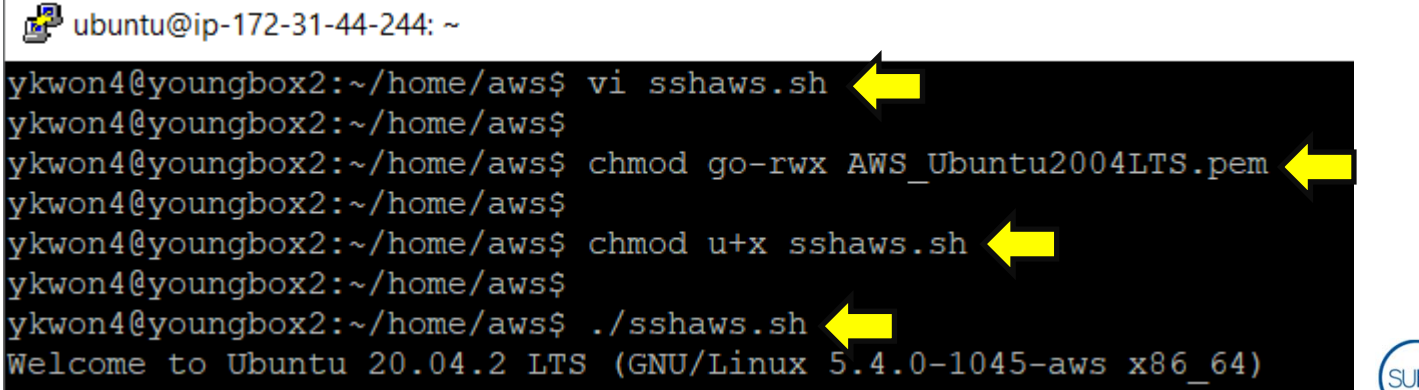

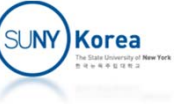

## Upload/Download Files (Linux, Mac)

- Create a .sh file with the following contents
  - It will run sftp
  - E.g. vi sftpaws.sh

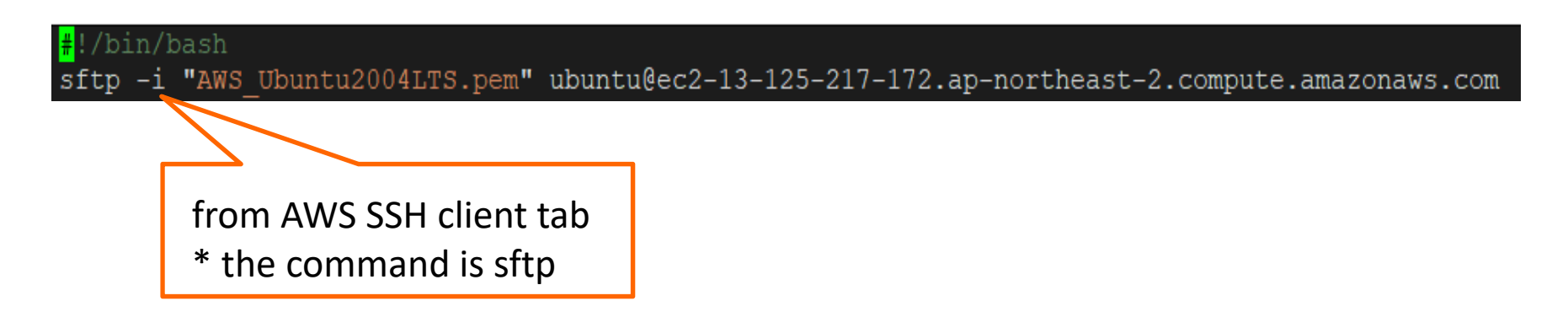

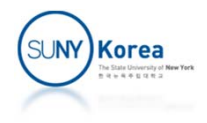

## Upload/Download Files (Linux, Mac)

- Add x permission to the .sh file
  - chmod u+x sftpaws.sh
- Run the .sh file
  - ./sftpaws.sh
  - E.g. to upload hello.c: put hello.c
  - E.g. to download hello.c: get hello.c

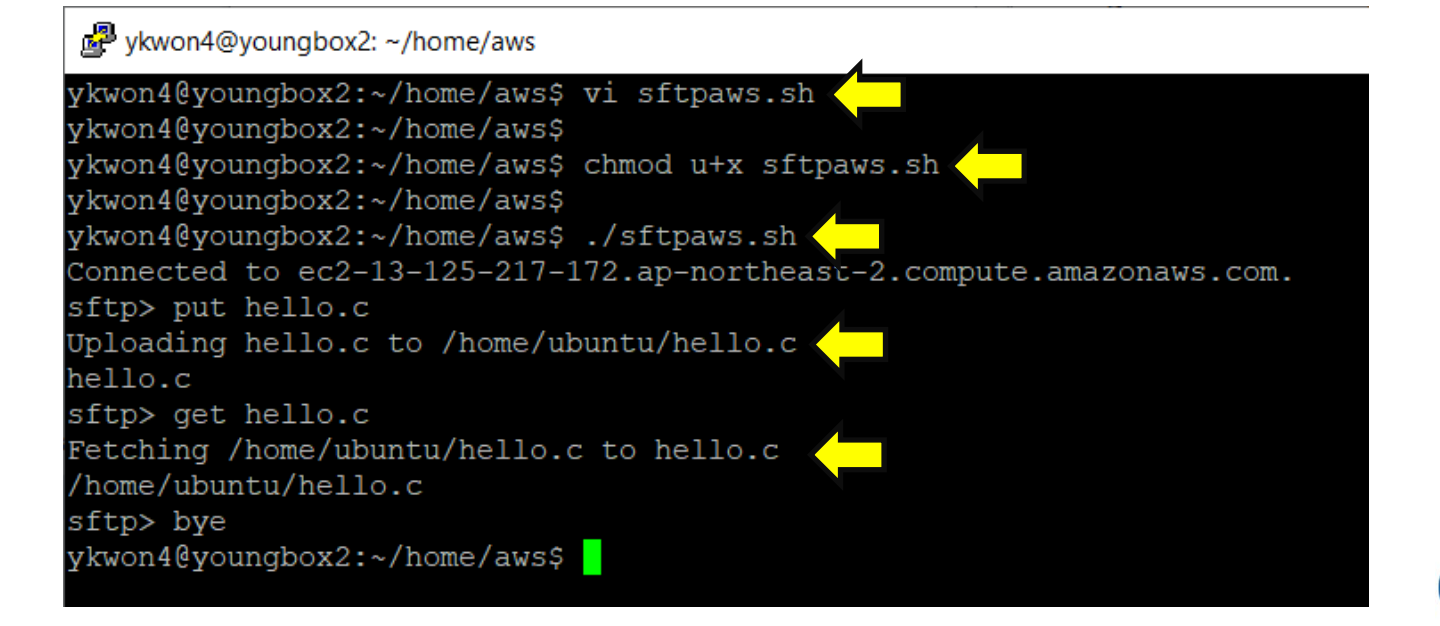

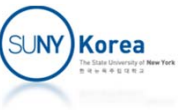

## Connect to the VM (Windows)

- Download putty.exe, psftp.exe, puttygen.exe
- Convert a private key using puttygen.exe
- Create .cmd files to connect to the VM

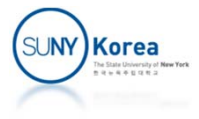

## Download putty.exe...

#### Goto

- https://www.putty.org
- Download putty.exe
  - Write click on putty.exe
  - Save link as...
- Download puttygen.exe
- Download psftp.exe
- Copy these .exe and the .pem files to a same folder
  - E.g. in Desktop\Tools\

|                                                                                                    | Antonio<br>Territorio de la conservación<br>Territorio de la conservación<br>Territorio de la conse                                                                                                    |                                                                                                    | Download Pu<br>PuTTY is an SSH<br>that is available v<br>You can download                                                                                                    | TTY<br>and telnet clien<br>vith source code<br>d PuTTY <u>here</u> . | t, developed<br>and is devel                                                                                                    |
|----------------------------------------------------------------------------------------------------|----------------------------------------------------------------------------------------------------|----------------------------------------------------------------------------------------------------|----------------------------------------------------------------------------------------------------|----------------------------------------------------------------------|----------------------------------------------------------------------------------------------------|
| P Downlo                                                                                                    | ad PuTTY: latest                                                                                                    | release 🗆 🗙                                                                                                    | +                                                                                                    |                                                                      |                                                                                                    |
| C                                                                                                    | 6                                                                                                    | ) https://                                                                                                    | www.chiark.greenend.or                                                                                                    | g.uk/~sgtatham/put                                                   | ty/latest.html                                                                                                    |
| MSI ('Wi                                                                                                    | ndows Install                                                                                                    | er')                                                                                                    |                                                                                                    |                                                                      | 53                                                                                                    |
| 64-bit x86                                                                                                    | c put                                                                                                    | ty-64bit-                                                                                                    | 0.76-installer.msi                                                                                                    | (or by FTP)                                                          | (signature)                                                                                                    |
| 64-bit Arn                                                                                                    | a: put                                                                                                    | ty-arm64-                                                                                                    | 0.76-installer.msi                                                                                                    | (or by FTP)                                                          | (signature)                                                                                                    |
| 32-bit x86                                                                                                    | e put                                                                                                    | ty-0.76-i                                                                                                    | nstaller.msi                                                                                                    | (or by FTP)                                                          | (signature)                                                                                                    |
| Unix sour                                                                                                    | ce archive                                                                                                    |                                                                                                    |                                                                                                    |                                                                      |                                                                                                    |
| .tar.gz:                                                                                                    | put                                                                                                    | tv-0.76.t                                                                                                    | ar.gz                                                                                                    | (or by FTP)                                                          | (signature)                                                                                                    |
|                                                                                                    |                                                                                                    |                                                                                                    |                                                                                                    |                                                                      |                                                                                                    |
| The install                                                                                                    | er packages a                                                                                                    | bove will                                                                                                    | provide versions of all                                                                                                    | of these (except Pu]                                                 | TTYtel), but yo                                                                                                    |
| The install<br>(Not sure                                                                                                    | ler packages a<br>whether you w                                                                                                    | bove will<br>ant the 3                                                                                                    | provide versions of all of a contract of the second second s | of these (except Pu]<br>on? Read the <u>FAQ e</u>                    | TTYtel), but you                                                                                                    |
| The install<br>(Not sure v<br>putty.exe<br>64-bit x86                                                                                                    | ler packages al<br>whether you w<br>(the SSH and                                                                                                    | bove will<br>ant the 3.<br>I <b>Telnet c</b>                                                                                                    | provide versions of all<br>2-bit or the 64-bit versio<br>lient itself)                                                                                                    | of these (except Pul<br>on? Read the <u>FAQ e</u>                    | TTYtel), but you                                                                                                    |
| The install<br>(Not sure )<br>putty.exe<br>64-bit x86<br>64-bit Arn                                                                                                    | ler packages a<br>whether you w<br>(the SSH and<br>: put                                                                                                    | bove will<br>ant the 3.<br>I Telnet c                                                                                                    | provide versions of all a<br>2-bit or the 64-bit version<br><b>lient itself)</b><br>Open link in new tab                                                                                                    | of these (except Pul<br>on? Read the <u>FAQ e</u>                    | TTYtel), but yo<br>atry.)<br>(signature<br>(signature                                                                                                    |
| The install<br>(Not sure )<br>putty.exe<br>64-bit x86<br>64-bit Arm<br>32-bit x86                                                                                                    | ler packages a<br>whether you w<br>(the SSH and<br>: put<br>1: put<br>: put                                                                                                    | bove will<br>ant the 3.                                                                                                    | provide versions of all<br>2-bit or the 64-bit versio<br><b>lient itself)</b><br>Open link in new tab                                                                                                    | of these (except Pul<br>on? Read the <u>FAQ e</u>                    | TTYtel), but yo<br>ntry.)<br>(signature<br>(signature<br>(signature                                                                                                    |
| The install<br>(Not sure v<br>putty.exe<br>64-bit x86<br>64-bit Arm<br>32-bit x86                                                                                                    | ler packages a<br>whether you w<br>(the SSH and<br>: put:<br>: put:<br>: put:                                                                                                    | bove will<br>vant the 3:<br>I Telnet c<br>type ()<br>type ()                                                                                                    | provide versions of all<br>2-bit or the 64-bit versio<br><b>lient itself)</b><br>Open link in new tab<br>Open link in new window                                                                                                    | of these (except Pul<br>on? Read the <u>FAQ e</u>                    | TTYtel), but yo<br>ntry.)<br>(sig <u>aature</u><br>(sig <u>aature</u>                                                                                                    |
| The install<br>(Not sure •<br>putty.exe<br>64-bit x86<br>64-bit Arn<br>32-bit x86<br>pscp.exe (<br>64-bit **                                                                                                    | ler packages a<br>whether you w<br>(the SSH and<br>: put)<br>: put)<br>an SCP client                                                                                                    | bove will<br>vant the 3:<br>I Telnet c<br>type<br>type<br>type<br>type<br>type<br>type                                                                                                    | provide versions of all<br>2-bit or the 64-bit versio<br><b>lient itself)</b><br>Open link in new tab<br>Open link in new window<br>Open link in newwindow                                                                                                    | of these (except Pu]<br>on? Read the <u>FAQ e</u>                    | TTYtel), but yo<br>atry.)<br>(signature<br>(signature<br>(signature)                                                                                                    |
| The install<br>(Not sure •<br>putty.exe<br>64-bit x86<br>64-bit x86<br>64-bit x86<br>64-bit x86<br>64-bit Am                                                                                                    | ler packages a<br>whether you w<br>(the SSH and<br>: put:<br>i: put:<br>an SCP client<br>: pack<br>: pack                                                                                                    | bove will<br>ant the 32<br><b>I Telnet c</b><br>by c<br>ty c<br>ty c                                                                                                    | provide versions of all<br>2-bit or the 64-bit versio<br>lient itself)<br>Open link in new tab<br>Open link in new window<br>Open link in inPrivate windo<br>Send link in vour devices                                                                                                    | of these (except Pul<br>on? Read the <u>FAQ e</u>                    | TTYtel), but yo<br>atry.)<br>(sigaature<br>(sigaature<br>(sigaature<br>(sigaature<br>(sigaature                                                                                    |
| The install<br>(Not sure v<br>putty.exe<br>64-bit x86<br>64-bit x86<br>pscp.exe (<br>64-bit x86<br>64-bit x86<br>64-bit x86                                                                                                    | ler packages a<br>whether you w<br>(the SSH and<br>: put:<br>1: put:<br>an SCP client<br>1: psci<br>1: psci                                                                                                    | bove will<br>ant the 32<br><b>I Telnet c</b><br>tyre<br>tyre<br>tyr                                                                                                    | provide versions of all<br>2-bit or the 64-bit versio<br>lient itself)<br>Open link in new tab<br>Open link in new window<br>Open link in InPrivate wind<br>Send link to your devices                                                                                                    | of these (except Pul<br>on? Read the FAQ e                           | (signature)<br>(signature)<br>(signature)<br>(signature)<br>(signature)<br>(signature)                                                                                             |
| The install<br>(Not sure v<br>putty.exe<br>64-bit x86<br>64-bit x86<br>pscp.exe (<br>64-bit x86<br>64-bit x86<br>64-bit x86                                                                                                    | ler packages a<br>whether you w<br>(the SSH and<br>: put:<br>: put:<br>an SCP client<br>: psc;<br>: psc;<br>: psc;<br>: psc;                                                                                                    | bove will<br>van the 3;<br>I Telnet c<br>tyre<br>tyre<br>tyre<br>tyre<br>tyre<br>tyre<br>tyre<br>tyre                                                                                                    | provide versions of all<br>2-bit or the 64-bit version<br>lient itself)<br>Open link in new tab<br>Open link in new window<br>Open link in InPrivate wind<br>Send link to your devices<br>Save link as                                                                                                    | of these (except Pul<br>on? Read the <u>FAQ e</u><br>                | (signature<br>(signature<br>(signature<br>(signature<br>(signature<br>(signature                                                                                                   |
| The install<br>(Not sure v<br>putty.exe<br>64-bit X86<br>64-bit X86<br>64-bit X86<br>64-bit X86<br>64-bit X86<br>95tp.exe (                                                                                                    | ler packages a<br>whether you w<br>(the SSH and<br>: put:<br>an SCP client<br>: psc:<br>: psc:<br>(an SFTP clie                                                                                                    | bove will<br>van the 3:<br>I Telnet c<br>tyre<br>tyre                                                                                                    | provide versions of all of<br>2-bit or the 64-bit version<br>lient itself)<br>Open link in new tab<br>Open link in new window<br>Open link in InPrivate windo<br>Send link to your devices<br>Save link as<br>Copy link                                                                                                    | of these (except Pull<br>on? Read the <u>FAQ e</u>                   | (signature<br>(signature<br>(signature<br>(signature<br>(signature<br>(signature                                                                                                   |
| The install<br>(Not sure +<br>putty.exe<br>64-bit x86<br>64-bit x86<br>64-bit x86<br>64-bit x86<br>64-bit x86<br>psftp.exe<br>64-bit x86<br>64-bit x86                                                                                                    | ler packages a<br>whether you v<br>(the SSH and<br>: put)<br>: put)<br>an SCP client<br>: pic)<br>: pic)<br>: pic)<br>(an SFTP client<br>: pic)                                                                                                    | bove will<br>vant the 3:<br>I Telnet c<br>vie<br>vie<br>vie<br>vie<br>vie<br>vie<br>vie<br>vie<br>vie<br>vie                                                                                                    | provide versions of all o<br>2-bit or the 64-bit version<br>lient itself)<br>Open link in new tab<br>Open link in new window<br>Open link in InPrivate windo<br>Send link to your devices<br>Save link as<br>Copy link                                                                                                    | of these (except Pul<br>on? Read the <u>FAQ e</u><br>                | TTYtel), but yo<br>atry.)<br>(signature<br>(signature<br>(signature<br>(signature<br>(signature<br>(signature<br>(signature<br>(signature<br>(signature                            |
| The install<br>(Not sure +<br>putty.exe<br>64-bit x86<br>64-bit x86<br>64-bit x86<br>64-bit x86<br>64-bit x86<br>64-bit x86<br>64-bit x86<br>64-bit x86<br>64-bit x86                                                                                                    | ler packages a<br>whether you v<br>(the SSH and<br>: eut:<br>an SCP client<br>: Pice<br>: Pice<br>(an SFTP clie<br>: pice<br>: pice<br>:       | bove will<br>vant the 3:<br>I Telnet c<br>tyre<br>tyre<br>tyre<br>tyre<br>tyre<br>tyre<br>tyre<br>tyre                                                                                                    | provide versions of all of<br>2-bit or the 64-bit version<br>lient itself)<br>Open link in new tab<br>Open link in new window<br>Open link in nPrivate windo<br>Send link to your devices<br>Save link as<br>Copy link<br>Add to Collections                                                                                                    | of these (except Pul<br>on? Read the <u>FAQ e</u><br>                | CTYtel), but yo<br>atr)<br>(signature<br>(signature<br>(signature<br>(signature<br>(signature<br>(signature<br>(signature<br>(signature<br>(signature                              |
| The install<br>(Not sure +<br>putty.exe<br>64-bit x86<br>64-bit Arm<br>32-bit x86<br>64-bit x86<br>64-bit Arm<br>32-bit x86<br>64-bit Arm<br>32-bit x86                                                                                                    | ler packages a<br>whether you v<br>(the SSH and<br>: eutri<br>an SCP client<br>: eitri<br>: eitri<br>: eitr                                                                                                    | bove will<br>ant the 3;<br>I Telnet c<br>by c<br>by c<br>b                                                                                                    | provide versions of all o<br>2-bit or the 64-bit version<br>lient itself)<br>Open link in new tab<br>Open link in new window<br>Open link in new window<br>Open link in InPrivate windo<br>Send link to your devices<br>Save link as<br>Copy link<br>Add to Collections                                                                                                    | of these (except Pul<br>on? Read the <u>FAQ e</u><br>ww              | CTYtel), but yo<br>atrx.)<br>(signature<br>(signature<br>(signature<br>(signature<br>(signature<br>(signature<br>(signature<br>(signature<br>(signature                            |
| The install<br>(Not sure +<br>putty.exe<br>64-bit x86<br>64-bit X86<br>64-bit X86<br>64-bit X86<br>64-bit x86<br>64-bit x86<br>94-bit x86<br>94-bit x86 | ler packages a<br>whether you v<br>(the SSH and<br>: put)<br>: put)<br>: | bove will<br>ant the 3;<br>I Telnet c<br>base<br>tx.e<br>tx.e<br>tx.e<br>tx.e<br>tx.e<br>tx.e<br>tx.e<br>tx.                                                                                                    | provide versions of all o<br>2-bit or the 64-bit version<br>lient itself)<br>Open link in new tab<br>Open link in new window<br>Open link in new window<br>Open link in inPrivate windo<br>Send link to your devices<br>Save link as<br>Copy link<br>Add to Collections<br>Web capture                                                                                                    | of these (except Pul<br>on? Read the <u>FAQ e</u><br>                | CTYtel), but yo<br>atrx.)<br>(signature<br>(signature<br>(signature<br>(signature<br>(signature<br>(signature<br>(signature<br>(signature<br>(signature                            |
| The install<br>(Not sure +<br>putty.exe<br>64-bit x86<br>64-bit X86<br>64-bit x86<br>64-bit x86<br>64-bit x86<br>64-bit x86<br>64-bit x86<br>64-bit x86<br>64-bit x86                                                                                                    | ler packages a<br>whether you v<br>(the SSH and<br>: put)<br>an SCP client<br>: pic)<br>an SCP client<br>: pic)<br>an SCP client<br>: pic)<br>(an SFTP client<br>: pic)<br>: pic)                | bove will<br>vant the 3:<br>I Telnet c<br>type<br>type                                                                                                    | provide versions of all of<br>2-bit or the 64-bit version<br>lient itself)<br>Open link in new tab<br>Open link in new tab<br>Open link in new window<br>Open link in InPrivate windo<br>Send link to your devices<br>Save link as<br>Copy link<br>Add to Collections<br>Web capture                                                                                                    | of these (except Pul<br>on? Read the FAQ e                           | CTYtel), but yo<br>atrx.)<br>(signature<br>(signature<br>(signature<br>(signature<br>(signature<br>(signature<br>(signature<br>(signature                                          |
| The install<br>(Not sure +<br>puty-exe<br>64-bit x86<br>64-bit x86<br>64-bit x86<br>64-bit x86<br>64-bit x86<br>64-bit x86<br>64-bit x86<br>64-bit x86<br>64-bit x86<br>64-bit x86<br>64-bit x86<br>64-bit x86<br>64-bit x86<br>64-bit x86<br>64-bit x86                                                                                                    | ler packages a<br>whether you w<br>(the SSH and<br>: put)<br>an SCP client<br>: psci<br>: psci<br>: psci<br>(an SFTP clie<br>: psci<br>: psci<br>:       | bove will<br>vant the 3:<br>I Telnet c<br>bits<br>tyte C<br>tyte C | provide versions of all of<br>2-bit or the 64-bit version<br>lient itself)<br>Open link in new tab<br>Open link in new window<br>Open link in inPrivate windo<br>Send link to your devices<br>Save link as<br>Copy link<br>Add to Collections<br>Web capture<br>Inspect                                                                                                    | of these (except Pul<br>m? Read the <u>FAQ e</u><br>                 | (signature<br>(signature<br>(signature<br>(signature<br>(signature<br>(signature<br>(signature<br>(signature<br>(signature<br>(signature<br>(signature<br>(signature<br>(signature |

# Convert your Private Key (.pem file)

- Run puttygen.exe
- Select RSA  $\Rightarrow$  Load

| Br Pully Key Generator                                                                                                    |        |                 | ? X                                  |
|----------------------------------------------------------------------------------------------------|--------|-----------------|--------------------------------------|
| Eile Key Conversions Help                                                                                                    |        |                 |                                      |
| Key                                                                                                    |        |                 |                                      |
| No key.                                                                                                    |        |                 |                                      |
|                                                                                                    |        |                 |                                      |
|                                                                                                    |        |                 |                                      |
|                                                                                                    |        |                 |                                      |
|                                                                                                    |        |                 |                                      |
|                                                                                                    |        |                 |                                      |
|                                                                                                    |        |                 |                                      |
| Actions                                                                                                    |        |                 |                                      |
| Actions<br>Generate a public/private key pair                                                                                                    |        |                 | Generale                             |
| Actions<br>Generate a public/private key pair<br>Load an existing private key file                                                                     |        |                 | <u>Generale</u><br>Load              |
| Actions<br>Generate a public/private key pair<br>Load an existing private key file<br>Save the generated key                                           |        | Save pyblic key | Generate<br>Load                     |
| Actions<br>Generate a public/private key pair<br>Load an existing private key file<br>Save the generated key<br>Parameters                             |        | Save pyblic key | Generate<br>Load                     |
| Actions<br>Generate a public/private key pair<br>Load an existing private key file<br>Save the generated key<br>Parameters<br>Type of key to generate: | OFCESA | Save public key | Generals<br>Load<br>Save private key |

- Choose "All files (\*.\*)
- Select the .pem file
  - in 20.04LTS is dropped

| →                               | Tools >                          |                    | ~ U /2           | Search Tools         |       |
|---------------------------------|----------------------------------|--------------------|------------------|----------------------|-------|
| anize • New folder              |                                  |                    |                  | E •                  |       |
| 🖻 Documents 🛷 ^                 | Name                             | Date modified      | Туре             | Size                 | ^     |
| E Pictures 🖈                    | Sectory                          | 2/10/2020 11-10 A  | File folder      |                      |       |
| CSE216_Programming_Abstractions | Imo                              | 10/16/2016 9/26 PM | File folder      |                      |       |
| CSE306_Operating_Systems        | Adobe Acrobat X Pro              | 9/22/2016 12:27 PM | Shortcut         | 3 KB                 |       |
| CSE320 System Fundamentals II   | Abol ab V3 Internet Security 9.0 | 9/22/2016 12:40 PM | Shortcut         | 3 KB                 |       |
| Einal Evam                      | AWS Ubuntu2004LTS.pem            | 9/6/2021 9:58 AM   | PEM File         | 2 KB                 |       |
|                                 | ftpmg                            | 5/3/2018 10:42 PM  | Windows Comma    | 1 KB                 |       |
| OneDrive                        | In ftpsb                         | 5/24/2018 11:06 A  | Windows Comma    | 1 KB                 |       |
| This PC                         | 💿 ftpym                          | 5/3/2018 10:42 PM  | Windows Comma    | 1 KB                 |       |
| 3D Objects                      | 12 Hancom Dictionary             | 11/4/2016 9:40 AM  | Shortcut         | 2 KB                 |       |
| Desition                        | Mancom Office Hanword 2010       | 11/4/2016 9:40 AM  | Shortcut         | 2 KB                 |       |
| BlackEriday                     | 21 Microsoft Outlook 2010        | 9/22/2016 10:21 PM | Shortcut         | 3 KB                 |       |
| biaconiday                      | 2010 Microsoft PowerPoint 2010   | 9/22/2016 10:21 PM | Shortcut         | 3 KB                 |       |
| Misc                            | 2010 Microsoft Word 2010         | 9/22/2016 10:21 PM | Shortcut         | 3 KB                 |       |
| _ tmp                           | g <sup>86</sup> pscp             | 9/15/2017 11:52 A  | Application      | 613 KB               |       |
| Tools                           | g <sup>86</sup> psftp            | 9/25/2016 10:13 A  | Application      | 359 KB               |       |
| Documents                       | 📌 putty                          | 9/25/2016 10:16 A  | Application      | 519 KB               |       |
| Downloads                       | 😴 puttygen                       | 9/6/2021 10:38 AM  | Application      | 784 KB               |       |
| Music                           | scrcpy-win64-v1.12.1             | 3/19/2020 11:18 A  | Compressed (zipp | 22,886 KB            |       |
| E Pictures                      | 🔊 Skype                          | 9/23/2016 2:03 PM  | Shortcut         | 3 KB                 |       |
| Videos                          | 5 sshaws                         | 9/6/2021 10:36 AM  | Windows Comma    | 1 KB                 |       |
| OS (C:)                         | sshmg                            | 9/27/2016 11:20 A  | Windows Comma    | 1 KB                 |       |
| DATA (D)                        | i sshpi                          | 2/9/2018 10:34 PM  | Windows Comma    | 1 KB                 |       |
| PERCENTER V                     | In sshsb                         | 3/30/2018 9:39 AM  | Windows Comma    | 1 KB                 | ~     |
| File exercise AMIC Library 20   | 04175                            |                    | All              | Los (8.8)            |       |
| File Bame: AWS_Ubuntu20         | unit spem                        |                    | All H            | (Brivata Kay Files ( | teeld |

## Convert your Private Key (.pem file)

Save private key

#### Save it as a .ppk file

| Rea conversion                                                                                                    | в Пеф                                                                                                 |                                                          |                                                                             |                                                        |                                            |                    |           |              |   |
|----------------------------------------------------------------------------------------------------|----------------------------------------------------------------------------------------------------|----------------------------------------------------------|-----------------------------------------------------------------------------|--------------------------------------------------------|--------------------------------------------|--------------------|-----------|--------------|---|
| ey                                                                                                    |                                                                                                    |                                                          |                                                                             |                                                        |                                            |                    |           |              |   |
| Public key for pasting                                                                                                    | into OpenSSH authorized_k                                                                             | eys file:                                                |                                                                             |                                                        |                                            |                    |           |              |   |
| ssh-rsa<br>AAAAB3NzaC1yc2E<br>Y1MvhTuCzkgJldRC<br>+leb1AltKOpWKP4P<br>+c2dSV5edbBK4g7s                                                                                                    | AAAADAQABAAABAQCD46<br>ICE1AVyu8LcSL2uBbUb/Ws<br>XIdVXlegjbDZze+lfi0bd9G35<br>IBgYs2GYLIPb6kS186/BMRN | LIT of MVBum<br>J+tTiePbRxrc<br>YzXKpZ1xprq<br>WwWPKULen | 3U80Y7oZOC6B2Kł<br>dcP/1h2xSR6nfSfkN<br>SwYYX8qXdPrGTK7<br>KkfcJK1CU7nQFPxc | HyFI/czZVA7C<br>u78rHyO<br>7uaG6ZhFDvc:<br>:Nuy5uemO6n | e2LUjmcjPq37<br>aiwBllsJyp<br>nvf7TNdGLOIa | OeW/CIE<br>G9ybSzV | ^<br>~    |              |   |
| (ev fingerprint:                                                                                                    | ssh-rsa 2048 SHA256:/4ctX                                                                             | tlaC+GYSFZ+                                              | EonRg65IGDMV9s                                                              | hxiTxkEV48bh                                           | ιA                                         |                    |           |              |   |
| (ev comment                                                                                                    | imported-openssh-key                                                                                  |                                                          |                                                                             |                                                        |                                            |                    |           |              |   |
|                                                                                                    |                                                                                                    |                                                          |                                                                             |                                                        |                                            |                    |           |              |   |
| (ey p <u>a</u> ssphrase:                                                                                                    |                                                                                                    |                                                          |                                                                             |                                                        |                                            |                    |           |              |   |
| Confirm passphrase:                                                                                                    |                                                                                                    |                                                          |                                                                             |                                                        |                                            |                    |           |              |   |
| ctions                                                                                                    |                                                                                                    |                                                          |                                                                             |                                                        |                                            |                    |           |              |   |
| Denerate a sublic/sei                                                                                                    | unte luciu maio                                                                                       |                                                          |                                                                             |                                                        | C                                          | -1-                |           |              |   |
| senerate a public/pri                                                                                                    | vale key pali                                                                                         |                                                          |                                                                             |                                                        | Gener                                      | ate                |           |              |   |
| oad an existing priva                                                                                                    | ate key file                                                                                          |                                                          |                                                                             |                                                        | Loa                                        | d                  |           |              |   |
| Save the generated I                                                                                                    | (ey                                                                                                   |                                                          | Save p <u>u</u> blic                                                        | key                                                    | Save priva                                 | ate key            |           |              |   |
| arameters                                                                                                    |                                                                                                    |                                                          |                                                                             |                                                        |                                            |                    | N         |              |   |
| Type of key to dener                                                                                                    | ate:                                                                                                  |                                                          |                                                                             |                                                        |                                            |                    |           |              |   |
| ● <u>R</u> SA                                                                                                    | () <u>D</u> SA                                                                                        | O ECDSA                                                  | OEd                                                                         | D <u>S</u> A                                           | ⊖ssH- <u>1</u>                             | (RSA)              |           |              |   |
| Number of hits in a de                                                                                                    | enerated key:                                                                                         |                                                          |                                                                             |                                                        | 2048                                       |                    |           |              |   |
| ave private key as:<br>$\rightarrow \gamma \uparrow \blacksquare \gamma$ This                                                                                                    | s PC > Desktop > Tools >                                                                              |                                                          |                                                                             |                                                        | v Ŭ                                        | ,⊂ Sea             | rch Tools |              | × |
| ave private key as:<br>$\Rightarrow$ $\land$ $\uparrow$ $\blacksquare$ $>$ This<br>panize $\bullet$ New folder                                                                                                    | s PC > Desktop > Tools >                                                                              |                                                          |                                                                             |                                                        | ~ O                                        | ,∕⊂ Sea            | rch Tools | •            | × |
| ave private key as:<br>→ ← ↑ ↓ > This<br>panize • New folder<br>CSE216_Program ^                                                                                                    | s PC > Desktop > Tools > r Name                                                                       |                                                          | Date modified                                                               | Туре                                                   | Y Ö<br>Size                                | ,≏ Sea             | rch Tools | •            | × |
| ave private key as:<br>→ ← ↑ ↓ > This<br>panize • New folder<br>CSE216_Program ^<br>CSE306_Operatir                                                                                                    | s PC > Desktop > Tools ><br>r<br>Name<br>\$ ScrCpy                                                    |                                                          | Date modified<br>3/19/2020 11:19 A                                          | Type<br>File folder                                    | Y D<br>Size                                | ,₽ Sea             | rch Tools | •            | × |
| ave private key as:<br>ave private key as:                                                                                                    | s PC > Desktop > Tools ><br>Name<br>ScrCpy<br>Tmp                                                     |                                                          | Date modified<br>3/19/2020 11:19 A<br>10/16/2016 8:26 PM                    | Type<br>File folder<br>File folder                     | <ul> <li>✓ Ŭ</li> <li>Size</li> </ul>      | ,≏ Sea             | rch Tools | •            | × |
| ave private key as:<br>$\rightarrow$ $\sim$ $\uparrow$ $\blacksquare$ > Thi<br>anize $\sim$ New folder<br>$\blacksquare$ CSE216_Program $\land$<br>$\blacksquare$ CSE206_Operatir<br>$\blacksquare$ CSE306_Operatir<br>$\blacksquare$ Final_Exam<br>$\blacksquare$ OpeDrive                                                                                                    | s PC > Desktop > Tools ><br>Name<br>ScrCpy<br>Tmp                                                     |                                                          | Date modified<br>3/19/2020 11:19 A<br>10/16/2016 8:26 PM                    | Type<br>File folder<br>File folder                     | v D<br>Size                                | ,≏ Sea             | rch Tools | -            | × |
| ave private key as:<br>$\rightarrow$ $\uparrow$ $1$ $\rightarrow$ Thi<br>panize $\bullet$ New folde<br>CSE216_Program $\uparrow$<br>CSE320_System_<br>Final_Exam<br>OneDrive                                                                                                    | s PC > Desktop > Tools ><br>Name<br>ScrCpy<br>Tmp                                                     |                                                          | Date modified<br>3/19/2020 11:19 A<br>10/16/2016 8:26 PM                    | Type<br>File folder<br>File folder                     | ✓ Ŭ<br>Size                                | ₽ Sea              | rch Tools | . •          | × |
| ave private key as:<br>ave constraints of the set of the set of th                                                                                                    | s PC > Desktop > Tools ><br>Name<br>ScrCpy<br>Tmp                                                     |                                                          | Date modified<br>3/19/2020 11:19 A_<br>10/16/2016 826 PM                    | Type<br>File folder<br>File folder                     | v U<br>Size                                | ₽ Sea              | rch Tools | <b> </b> ∷ • | × |
| ave private key as:<br>anize • New folde:<br>SE216 /Pogram ^<br>SE306 Operatin<br>SE306 Operatin<br>SE306 Operatin<br>SE306 Operatin<br>SE306 Operatin<br>SE306 Operatin<br>SE306 Operatin                                                                                                    | s PC > Desktop > Tools ><br>Name<br>ScrCpy<br>Tmp                                                     |                                                          | Date modified<br>3/19/2020 11:19 A_<br>10/16/2016 826 PM                    | Type<br>File folder<br>File folder                     | v D                                        | ,∕ Sea             | rch Tools | •            | × |
| ave private key as:<br>ave private key as:<br>New folde:<br>SE306_Operatir<br>SC52306_Operatir<br>SC52305_System<br>SC52305_System                                                                                                    | s PC > Desktop > Tools ><br>Name<br>ScrCpy<br>Tmp                                                     |                                                          | Date modified<br>3/19/2020 11:19 A.<br>10/16/2016 826 PM                    | Type<br>File folder<br>File folder                     | v O                                        |                    | rch Tools | . ·          | × |
| ave private key as<br>anize · New folde<br>CSE306_Operatir<br>CSE305_Operatir<br>CSE305_Operatir<br>CSE305_Operatir<br>CSE305_Operatir<br>Display Comparison<br>Do Objects<br>Downloads                                                                                                    | s PC > Desktop > Tools ><br>Name<br>ScrCpy<br>Tmp                                                     |                                                          | Date modified<br>3/19/2020 11:19 A_<br>10/16/2016 826 PM                    | Type<br>File folder<br>File folder                     | ✓ Ŭ<br>Size                                | ₽ Sea              | rch Tools | •            | × |
| ave private key as:<br>→ ↑                                                                                                    | s PC > Desktop > Tools ><br>Name<br>ScrCpy<br>Tmp                                                     |                                                          | Date modified<br>3/19/2020 11:19 A_<br>10/16/2016 826 PM                    | Type<br>File folder<br>File folder                     | V D                                        | ₽ Sea              | rch Tools |              | × |
| ave private key as:<br>→                                                                                                    | s PC > Desktop > Tools ><br>Name<br>ScrCpy<br>Tmp                                                     |                                                          | Date modified<br>3/19/2020 11:19 A_<br>10/16/2016 8:26 PM                   | Type<br>File folder<br>File folder                     | V O                                        | ₽ Sear             | rch Tools |              | × |
| ave private key as:                                                                                                    | s PC > Desktop > Tools ><br>Name<br>ScrCpy<br>Tmp                                                     |                                                          | Date modified<br>3/19/2020 11:19 A_<br>10/16/2016 826 PM                    | Type<br>File folder<br>File folder                     | V O                                        | ₽ Sea              | rch Tools |              | × |
| ave private key as:<br>anize * New folde:<br>ScS216_Program ^<br>ScS2306_Operatir<br>ScS2302_System<br>Final_Exam<br>Components<br>Doublets<br>Doublets<br>Doublets<br>Postop<br>Documents<br>Documents<br>Documents<br>Components<br>Components<br>ScS2302_State<br>Postop<br>Documents<br>ScS2302_State<br>Postop<br>Documents<br>ScS2302_State<br>Postop<br>Documents<br>ScS2302_State<br>Postop<br>Documents<br>ScS2302_State<br>Postop<br>Documents<br>ScS2302_State<br>Postop<br>Documents<br>ScS230_State<br>Postop<br>Documents<br>ScS230_State<br>ScS230_State<br>Postop<br>Documents<br>ScS230_State<br>Postop<br>Documents<br>ScS230_State<br>Postop<br>ScS230_State<br>Postop<br>Postop<br>Postop | s PC > Desktop > Tools ><br>Name<br>ScrCpy<br>Tmp                                                     |                                                          | Date modified<br>3/19/2020 11:19 A<br>10/16/2016 825 PM                     | Type<br>File folder<br>File folder                     | V D                                        |                    | rch Tools |              | × |
| ave private key as<br>anize · New folde<br>CSE306_Operatir<br>CSE305_Operatir<br>CSE305_Operatir<br>CSE305_Operatir<br>CSE305_Operatir<br>CSE305_Operatir<br>Dispects<br>Doublets<br>Doublets<br>Doublets<br>Doublets<br>Pictures<br>Videos<br>Office<br>Doit                                                                                                    | s PC > Desktop > Tools ><br>Name<br>ScrCpy<br>Tmp                                                     |                                                          | Date modified<br>3/19/2020 11:19 A_<br>10/16/2016 826 PM                    | Type<br>File folder<br>File folder                     | V D                                        | P Sea              | rch Tools | 12 ·         | x |
| ave private key as:<br>→ ↑                                                                                                    | s PC > Desktop > Tools ><br>Name<br>ScrCpy<br>Tmp                                                     |                                                          | Date modified<br>3/19/2020 11:19 A_<br>10/16/2016 8:26 PM                   | Type<br>File folder<br>File folder                     | Size                                       | P Sea              | rch Tools | 12 ·         | x |
| ave private key as:<br>anize New folde:<br>SES216 /Pogram ^<br>SES206 Operatin<br>SES206 Operatin<br>SES205 Operatin<br>SES205 Operatin<br>SES205 Operatin<br>Debtop<br>Doublets<br>Downloads<br>Muic<br>Pletures<br>Pletures<br>SECOREY (E)<br>SECOREY (E)                                                                                                    | s PC > Desktop > Tools ><br>Name<br>ScrCpy<br>Tmp                                                     |                                                          | Date modified<br>3/19/2020 11:19 A_<br>10/16/2016 826 PM                    | Type<br>File folder<br>File folder                     | Size                                       | ₽ Sea              | rch Tools |              | × |
| ave private key as<br>→                                                                                                    | sPC > Desktop > Tools ><br>Name<br>ScrCpy<br>Tmp                                                      |                                                          | Date modified<br>3/19/2020 11:19 A_<br>10/16/2016 826 PM                    | Type<br>File folder<br>File folder                     | V O                                        | P Sea              | rch Tools |              | × |
| ave private key as:                                                                                                    | sPC > Desktop > Tools ><br>Name<br>ScrCpy<br>Tmp                                                      |                                                          | Date modified<br>3/19/2020 11:19 A.<br>10/16/2016 825 PM                    | Type<br>File folder<br>File folder                     | V D                                        | P Sea              | rch Tools | E •          |   |
| ave private key as<br>anize · New folde<br>CSE306_Operatir<br>CSE305_Operatir<br>CSE305_Operatir<br>CSE305_Operatir<br>CSE305_Operatir<br>CSE305_Operatir<br>Documents<br>Documents<br>Do               | sPC > Desktop > Tools ><br>Name<br>ScrCpy<br>Tmp                                                      |                                                          | Date modified<br>3/19/2020 11:19 A<br>10/16/2016 826 PM                     | Type<br>File folder<br>File folder                     | V O                                        | P Sea              | rch Tools | E •          | × |
| ave private key as.           ave private key as.           anize         New folde:           SES216_Program ^           CSE306_Operatin           CSE306_Operatin           CSE306_Operatin           CSE306_Operatin           CSE306_Operatin           Final_Exam           OneDrive           Desktop           Documents           Documents           Protures           Pictures           RECOVERY (E)           OS (F)           Backing (G)           Whene (\\10.122'                                                                                                    | s PC > Desktop > Tools ><br>Name ScrCpy Tmp Ubuntu2004(TSppk                                          |                                                          | Date modified<br>3/19/2020 11:19 A_<br>10/16/2016 8:26 PM                   | Type<br>File folder<br>File folder                     | Size                                       | P See              | rch Tools | ≅ <b>*</b>   | × |

- Create a .cmd file (e.g. sshaws.cmd)
  - cd to the folder where .pem, .ppk file, .exe files are
  - notepad sshaws.cmd

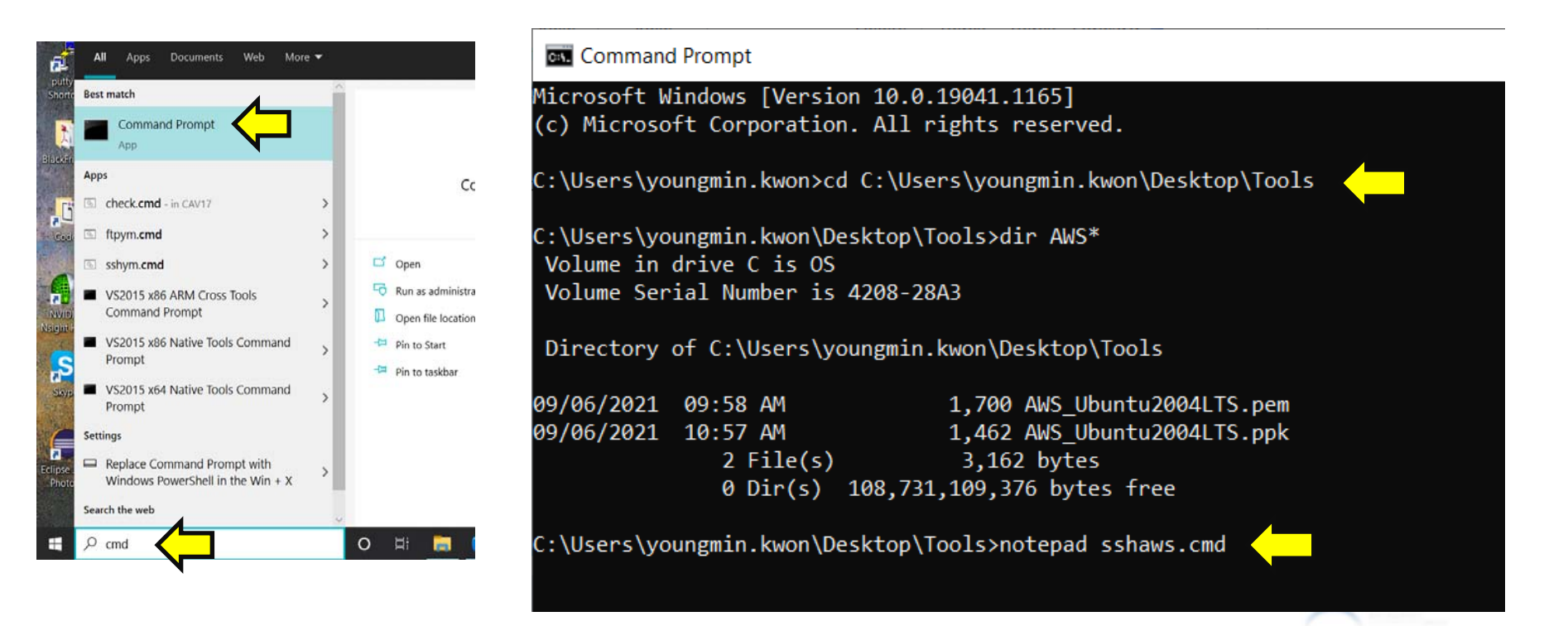

In the .cmd file enter the command as in the figure

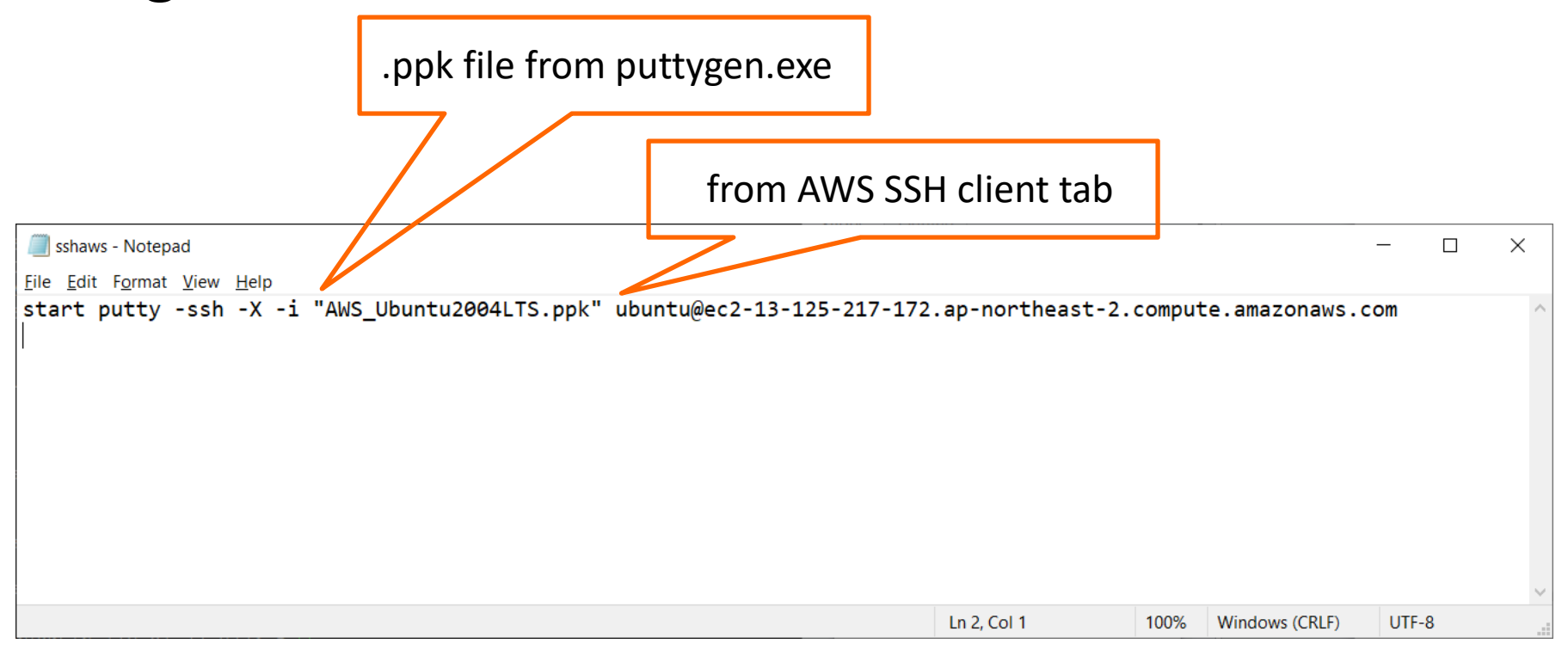

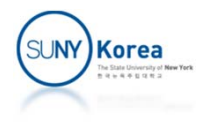

- Run the command
  - E.g. sshaws.cmd

#### You are connected to the VM on AWS

#### Command Prompt

:\Users\youngmin.kwon\Desktop\Tools>dir AWS\*.\* Volume in drive C is OS Volume Serial Number is 4208-28A3 Directory of C:\Users\youngmin.kwon\Desktop\Tools

| 09/00/2021     | 09.00 An       | 1,700 Aw3_000000000          |
|----------------|----------------|------------------------------|
| 09/06/2021     | 10:57 AM       | 1,462 AWS_Ubuntu200          |
|                | 2 File(s)      | 3,162 bytes                  |
|                | 0 Dir(s)       | 110,111,059,968 bytes free   |
| ( .) Usans) va | ungmin kuon)D  | sktan) Taol synatonad schous |
| C: \Users \yo  | ungmin.kwon\De | esktop/roois/notepad ssnaws. |
|                |                |                              |

:\Users\youngmin.kwon\Desktop\Tools>sshaws.cmd

🚰 ubuntu@ip-172-31-44-244: ~

Using username "ubuntu". Authenticating with public key "imported-openssh-key" Welcome to Ubuntu 20.04.2 LTS (GNU/Linux 5.4.0-1045-aws x86 64) \* Documentation: https://help.ubuntu.com Management: https://landscape.canonical.com https://ubuntu.com/advantage Support: System information as of Mon Sep 6 06:02:38 UTC 2021 System load: 0.0 Usage of /: 4.4% of 29.02GB Users logged in: IPv4 address for eth0: 172.31.44.244 Memory usage: 22% Swap usage: 0% update can be applied immediately. To see these additional updates run: apt list --upgradable The list of available updates is more than a week old. To check for new updates run: sudo apt update Last login: Mon Sep 6 04:20:08 2021 from 223.194.196.108 To run a command as administrator (user "root"), use "sudo <command>". See "man sudo root" for details. ubuntu@ip-172-31-44-244:~\$

4LTS.pem 4LTS.ppk

## Upload/Download Files

 Make a .cmd file (e.g. sftpaws.cmd) and enter the command as in the figure

| .ppk file from pu                              | uttygen.exe           |                            |          |                |       |   |
|------------------------------------------------|-----------------------|----------------------------|----------|----------------|-------|---|
|                                                | from AWS              | SSH client tab             |          |                |       |   |
| *sftpaws - Notepage File Edit Format View Help |                       |                            |          |                | - 🗆   | × |
| psftp -i "AWS_Ubuntu2004LTS.ppk" ubuntu@e      | ec2-13-125-217-172.ap | o-northeast-2.compute.amaz | onaws.co | m              |       | ^ |
|                                                |                       | Ln 2, Col 1                | 100%     | Windows (CRLF) | UTF-8 |   |

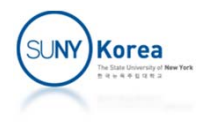

## Upload/Download Files

- Run the command (e.g. sftpaws.cmd)
- You can upload/download files
  - E.g. to upload hello.c: put hello.c
  - E.g. to download hello.c: get hello.c

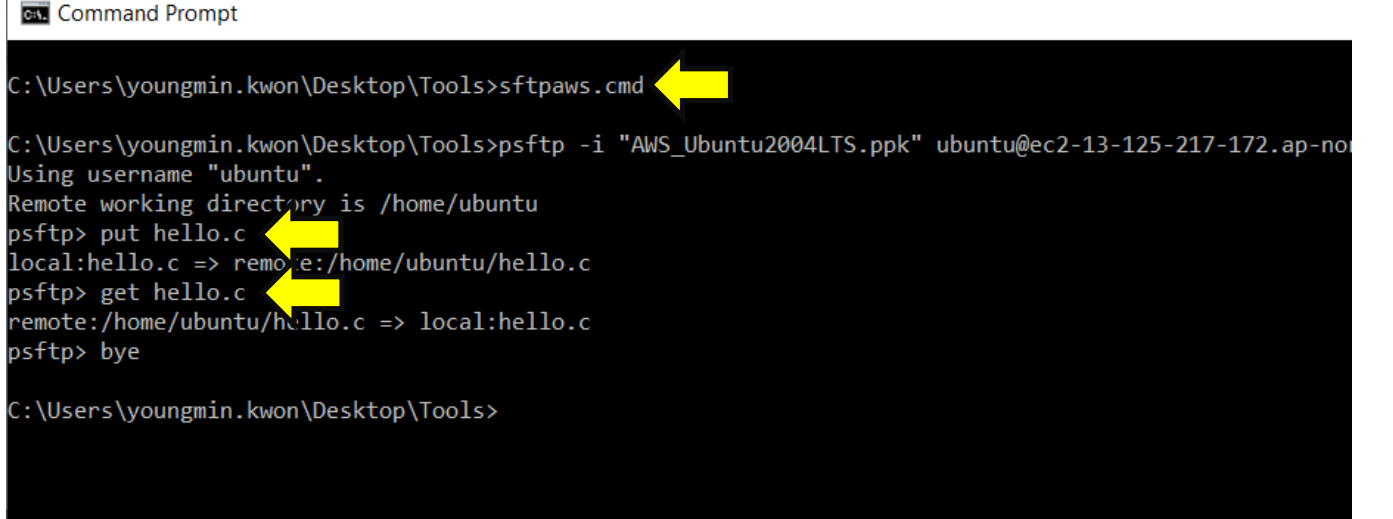

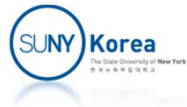

### To Stop the VM

- After use, stop the VM
  - If you use multiple VMs, after the free limit (750 hr/mo) AWS will charge you
  - EC2 Dashboard ⇒ Instances ⇒ Select the VM ⇒ Instance State ⇒ Stop Instance (don't touch Terminate instance)

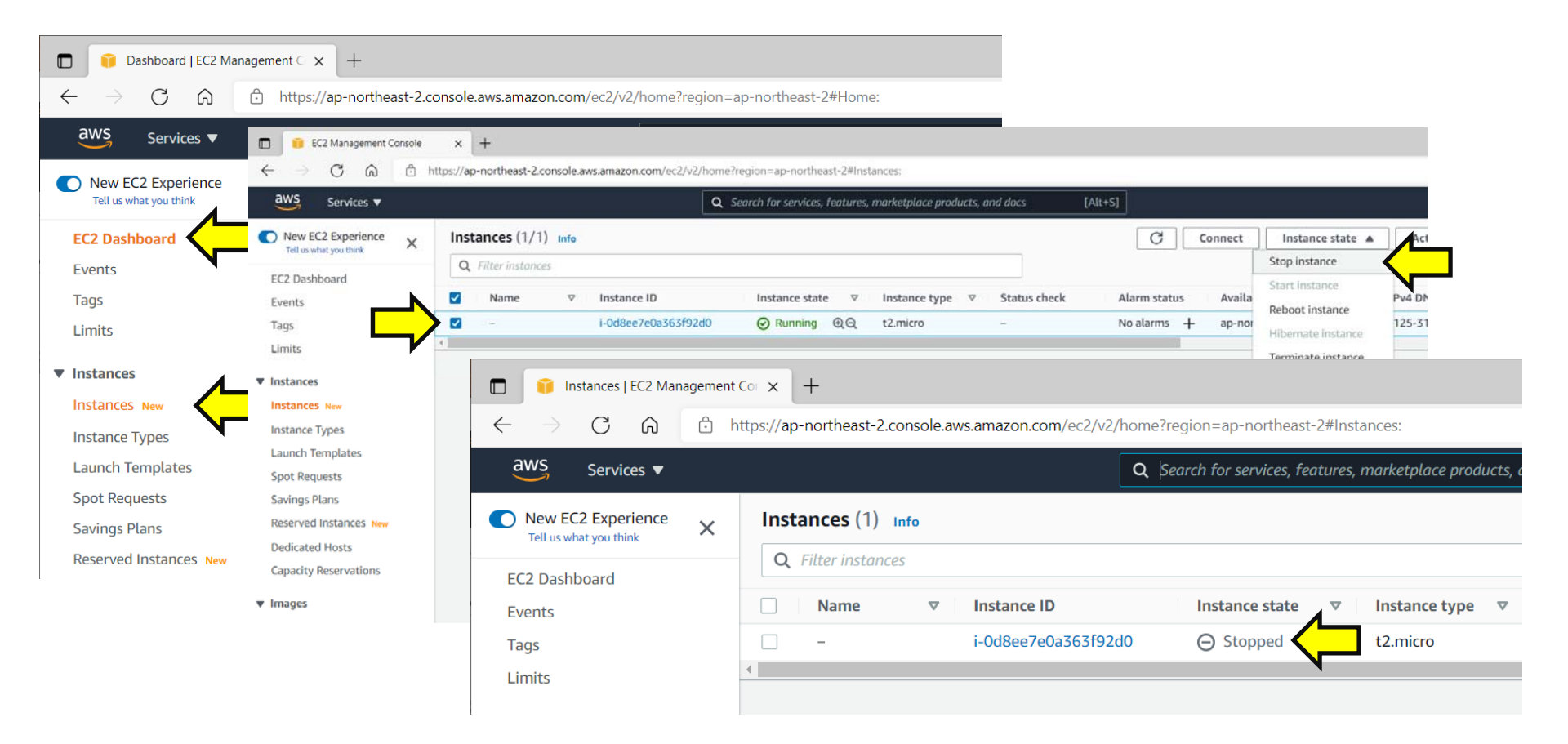

### To Retart the VM

- EC2 Dashboard ⇒ Instances ⇒ Select the VM ⇒ Instance State ⇒ Start instance
- The SSH client will be changed after restart

| Dashboard   EC2 Management C × +                                                                                                    |                                                                                                    |                                              |                                                                                                    |                                                                                                    |                                 |
|----------------------------------------------------------------------------------------------------|----------------------------------------------------------------------------------------------------|----------------------------------------------|----------------------------------------------------------------------------------------------------|----------------------------------------------------------------------------------------------------|---------------------------------|
| $\leftarrow$ $\rightarrow$ $\mathbb{C}$ $\widehat{\square}$ https://ap-northeast-2.console.aws.amazon.com/ec2/v2/home?region=ap-northeast-2#Home: |                                                                                                    |                                              |                                                                                                    |                                                                                                    |                                 |
| aws Services ▼                                                                                                    | ■ EC2 Management Console x +                                                                          |                                              |                                                                                                    |                                                                                                    |                                 |
| New EC2 Experience<br>Tell us what you think                                                                                                    | ← → C A https://ap-northeast-2.console.aws.amazon.com/ec2/v2/home?region=ap-northeast-2#Instances:    |                                              |                                                                                                    |                                                                                                    |                                 |
|                                                                                                    | WS     Services ▼     Q     Search for services, features, marketplace products, and docs     [Alt+S] |                                              |                                                                                                    |                                                                                                    |                                 |
| EC2 Dashboard                                                                                                    | New EC2 Experience X Instance                                                                         | nce X Instances (1/1) Info                   |                                                                                                    | Connect                                                                                                    | Instance state 🔺 Acti           |
| Events<br>Tags                                                                                                    | EC2 Dashboard                                                                                         | er instances                                 |                                                                                                    |                                                                                                    | Stop instance<br>Start instance |
| Limits                                                                                                    | Events I I I I I I I I I I I I I I I I I I I                                                          | lame                                         | Instance state         ▼         Instance type           0         ⊖ Stopped         Q.Q.         t2.micro | <ul> <li>✓ Status check</li> <li>Alarm status</li> <li>Availa</li> <li>–</li> <li>No alarms + ap-nor</li> </ul> | Reboot instance                 |
| ▼ Instances                                                                                                    | Limits                                                                                                |                                              |                                                                                                    |                                                                                                    | Terminate instance              |
| Instances New                                                                                                    | ▼ Instances<br>Instances New                                                                          | Instances   EC2 Management                   | c₀ x +                                                                                                    |                                                                                                    |                                 |
| Instance Types                                                                                                    | Instance Types                                                                                        |                                              | https://ap-northeast-2.console.aws.amazon.com/ec2                                                          | /v2/home?region=ap-northeast-2#Instances:                                                                       |                                 |
| Spot Requests                                                                                                    | Spot Requests                                                                                         | aws Services ▼                               |                                                                                                    | <b>Q</b> Search for services, features, marketplace proc                                                        | ducts, and docs [Alt+S]         |
| Savings Plans                                                                                                    | Savings Plans<br>Reserved Instances New                                                               | New EC2 Experience<br>Tell us what you think | Instances (1/1) Info                                                                                       |                                                                                                    |                                 |
| Reserved Instances New                                                                                                    |                                                                                                    | EC2 Dashboard                                | Q Filter instances                                                                                         |                                                                                                    |                                 |
|                                                                                                    |                                                                                                    | Events                                       | ✓     Name     ▼     Instance ID                                                                           | Instance state  ▼ Instance type                                                                                 |                                 |
|                                                                                                    |                                                                                                    | Limits                                       | I-008667603363                                                                                             |                                                                                                    | ♥ 2/2 CHECKS passed NO all      |
|                                                                                                    |                                                                                                    |                                              |                                                                                                    |                                                                                                    |                                 |